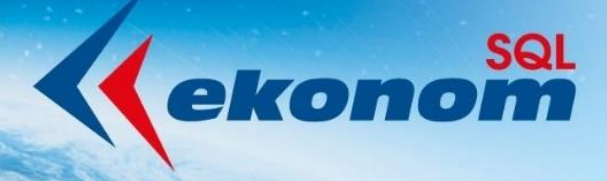

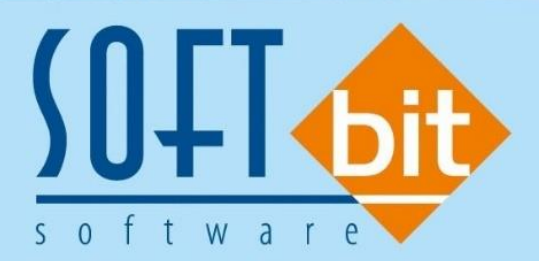

# Manuál SQL Ekonom verze 21.4.0

Autor & distributor <br/>
 <br/>
www.softbit.cz

# www.softbit.cz

Vážení uživatelé ekonomických a informačních systémů od naší společnosti. Přinášíme Vám novou aktualizaci informačního systému SQL Ekonom ve verzi 21.4.0. V aktualizaci naleznete řadu novinek a úprav v jednotlivých modulech účetnictví, došlých i vydaných faktur, pokladny, skladů.

# <u>Obsah</u>

Manuál SQL Ekonom verze 21.4.0

| Účetnictví                                                                           | 4  |
|--------------------------------------------------------------------------------------|----|
| Účtová osnova – kopie účtu a nastavení aktivní účet A/N                              | 4  |
| Účetní doklady – doplnění informací                                                  | 4  |
| Vnitropodnikové účetnictví na účty třídy 8 a 9                                       | 5  |
| Účtování DPH – přeúčtování účetních obratů s rozdílným obdobím DPH a účetním obdobím | 7  |
| Počáteční stavy účetnictví – export dat do formátu věty 56g – IS Gordic              | 11 |
| Účetní obraty – export dat do formátu věty 56g – IS Gordic                           | 12 |
| Import účetního dokladu z programu Mzdy SQL SOFT PC                                  | 14 |
| Obecné funkce                                                                        | 16 |
| Mailování – nastavení speciálních textů pro každého uživatele                        | 16 |
| Lokální nastavení uživatele                                                          | 17 |
| Adresář                                                                              | 18 |
| Nové položky v adresáři                                                              | 18 |
| Číselník zemí – 3. místný ISO kód země                                               | 18 |
| Plnění úkolů                                                                         | 18 |
| Banka                                                                                | 19 |
| Nastavení párování plateb kartou pomocí pokladny a číslem smlouvy                    | 19 |
| Nastavení bankovního účtu pro příkazy k úhradě                                       | 19 |
| Pokladna                                                                             | 20 |
| Možnost vyplnění mincovky platidel                                                   | 20 |
| Došlé faktury                                                                        | 21 |
| Druhy úhrad – možnost nastavení nových druhů                                         | 21 |
| Vydané faktury                                                                       | 22 |
| Přepracované funkce saldokonta                                                       | 22 |
| Odsouhlasení pohledávek                                                              | 22 |
| Automatický tisk textu v přenesené daňové povinnosti                                 | 22 |
| Zrušení tisku avíza u opravného daňového dokladu                                     | 22 |
| Smazání upomínek – možnost smazání chybně vystavené upomínky                         | 22 |
| Úprava rozúčtování faktur – pohledávky DPH dokladu o přijaté platbě                  | 22 |
| Kopie faktury – změna popisu operace                                                 | 22 |
| Sklad                                                                                | 23 |
| Nová funkce Recyklační poplatek                                                      | 23 |
| Import recyklačního poplatku a doplňujícího textu ze zásobníku ceníku                | 24 |
| Číselné číslo položky v ceníku                                                       | 24 |
| Nová tisková sestava pro kontrolu výpočtu průměrné ceny                              | 24 |
| Propojení s terminály Bartech systému MoDo pro Android                               | 24 |

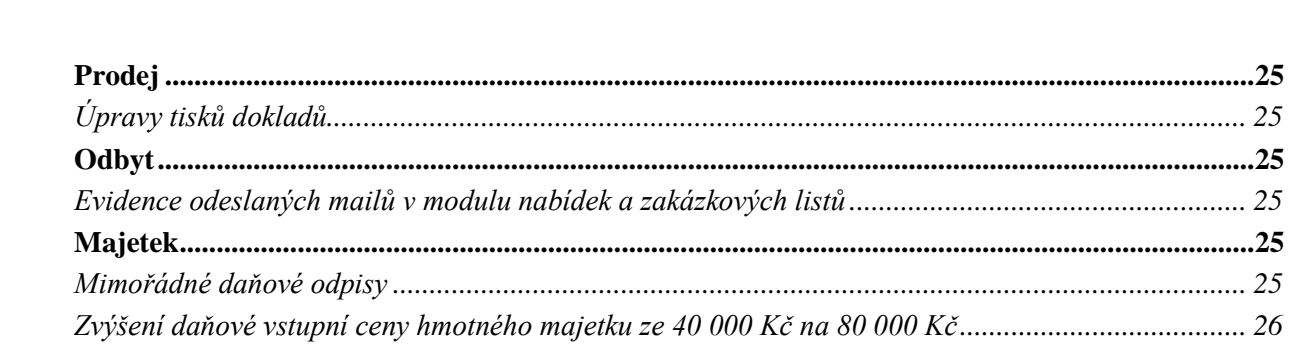

Manuál SQL Ekonom verze 21.4.0 Manuál SQL Ekonom verze 21.4.0

# <u>Účetnictví</u>

#### <u>Účtová osnova – kopie účtu a nastavení aktivní účet A/N</u>

Do účetní osnovy jsme doplnili dvě nové funkce. První funkce **"Kopie účtu"** nám umožňuje provést rychlou kopii účtu z účtu, který jsme si vybrali a stojíme na něm kurzorem. Funkce nám dovoluje provést kopii účtu v rámci účetního roku nebo do jiného účetního roku.

| See Účtová osnova - nastavené období 2021                                     |                                                  |                                        |                                                                                                    |                                |                                  |  |  |  |  |
|-------------------------------------------------------------------------------|--------------------------------------------------|----------------------------------------|----------------------------------------------------------------------------------------------------|--------------------------------|----------------------------------|--|--|--|--|
| ✓ <u>0</u> K × Konec ▼ Filt ※ Q Hedei 4 ► ► ← ▲ ✓ × C 6                       |                                                  |                                        |                                                                                                    |                                |                                  |  |  |  |  |
| Náhled 01. Číselník účtové osnovy                                             | - 🔁 🔅 <u>A</u> k                                 | Obraty na účtu                         |                                                                                                    |                                |                                  |  |  |  |  |
| Hlavní údaje Poznámka Cash Flow HO Dopňující údaje                            | Cash Flow PO Cash Flow POJ 1                     | Stav účtu k období                     | Ī                                                                                                    |                                |                                  |  |  |  |  |
| Účet <b>324500</b>                                                            |                                                  | Stav účtů dle období                   |                                                                                                    | 0                              | d 2016 A/P do 2015/NO            |  |  |  |  |
| Název účtu Přijaté záloby daňový do                                           | klad                                             | Stav účtu - sumář k období             |                                                                                                    | Řádek vh dle druhu             | 0                                |  |  |  |  |
| Název účtu pre vícturev Přijaté záloby daňový do                              | klad                                             | Stav účtu - sumář dle období           |                                                                                                    | Rádek vh dle účelu             |                                  |  |  |  |  |
| Cizolazučnú účet/název účtu 224500 Přilaté za                                 | álohu daňovú doklad                              | Funkce účto                            |                                                                                                    | Rádek rozvaha/Kor. N A         | CII3 114                         |  |  |  |  |
|                                                                               | siony danovy dokiad                              | Úžtová ospora polydy DAD               |                                                                                                    | Vlastní kapitál                | N                                |  |  |  |  |
| Středisko 0 Pro rozvášné úžtu                                                 |                                                  | Svet účtv polydy PAP                   |                                                                                                    | Typ činnosti (H,V)             | н                                |  |  |  |  |
|                                                                               |                                                  | Зупсисту ропуру РАР                    |                                                                                                    | Aktivní (A/N)                  | A                                |  |  |  |  |
| Zakazka                                                                       |                                                  | Doplnění dat pro inventury             |                                                                                                    | Usvobozené od DPH (A/N)        | <u>N</u>                         |  |  |  |  |
| Účet Název účtu                                                               | Cizí účet Cizí název účtu                        | Převod nových účtů do jiného roku      | - Fair and Fair and F | ldo (A/N) Tvp účtu (A/P/V/N) U | Jvádět středisko (A/N) Středis 🔺 |  |  |  |  |
| 324003 Příjaté kauce a jistiny                                                | Přijaté kauce a jistiny                          | Převod nastavení inventur do jiného ro | oku                                                                                                    | P N                            | 4                                |  |  |  |  |
| 324200 Přijaté zakázky zálohy                                                 | 324200 Přijaté zakázky zálohy                    | Kopie účtu                             |                                                                                                    | P N                            | 4 0                              |  |  |  |  |
| 324400 Přijaté zálohy voda                                                    | 324400 Přijaté zálohy voda                       | Nastavení aktivní účet (A/N)           |                                                                                                    | P N                            | 1 0                              |  |  |  |  |
| 324500 Přijaté zálohy daňový doklad                                           | 324500 Přijaté zálohy daňový do                  |                                        |                                                                                                    | P N                            | 1 0                              |  |  |  |  |
| 325000 Ostatní závazky                                                        | 325000 Ustatní závazky                           | Zurnál změn                            |                                                                                                    | P 4                            | 4 0                              |  |  |  |  |
| 325001 Preplatky K vraceni<br>225002 Přeplatky k vrácení 1 4 20 5             | Přeplatky k vracení<br>Přeplatky k vrácení 1.4.1 | 205 O N                                | N                                                                                                    | P P                            |                                  |  |  |  |  |
| 325002 Přeplaký k vlačení 1.4.50.5<br>325008 Zálobu k 31.12.2008.k vuúčtování | Zálobu k 31.12.2008 k vi                         | učtování O N                           | N                                                                                                    | P N                            | 4                                |  |  |  |  |
| 325009 Neznámé platby přijaté (k vrácení)                                     | Neznámé platby-přijaté (k                        | vrácení) O N                           | N                                                                                                    | P N                            | 4                                |  |  |  |  |
| 325100 Ostatní závazky                                                        | Ostatní závazky                                  | 0 N                                    | N                                                                                                    | P N                            | 4                                |  |  |  |  |
| 325109 Refundace IS Obec                                                      | Refundace IS Obec                                | 0 N                                    | N                                                                                                    | P N                            | 4                                |  |  |  |  |
| 331000 Změstnanci - bank.převod                                               | 331000 Změstnanci - bank.převo                   | d O N                                  | A                                                                                                    | P A                            | ۰ ۵                              |  |  |  |  |
| 331001 Zaměstnanci                                                            | Zaměstnanci                                      | 0 N                                    | N                                                                                                    | P N                            | 4                                |  |  |  |  |
| 331100 Zaměstnanci - hotovost                                                 | 331100 Zaměstnanci - hotovost                    | 0 N                                    | A                                                                                                    | P N                            | v 0 v                            |  |  |  |  |
| <                                                                             |                                                  |                                        |                                                                                                    |                                | >                                |  |  |  |  |
| Účty Pohyby PAP                                                               |                                                  |                                        |                                                                                                    |                                |                                  |  |  |  |  |
| Třídění:                                                                      | Podm                                             | inka:                                  |                                                                                                    |                                | 131                              |  |  |  |  |

Obrázek 1: Kopie účtu v účtové osnově

| Se Kopie účtu    |                              |          | — | $\times$ |
|------------------|------------------------------|----------|---|----------|
| Číslo účtu kopie | 324500                       |          |   |          |
| Název účtu       | Přijaté zálohy daňový doklad |          |   |          |
| Rok pro kopii    | 2021                         |          |   |          |
|                  | ✓ <u>A</u> no                | 🗙 Storne | ) |          |

#### Obrázek 2: Výběr pro kopii v účtové osnově

Druhá funkce "Nastavení aktivní účet (A/N)" automaticky doplní do údaje "Aktivní (A/N)" znak A u těch účtů, které mají náplň v aktuálním účetním roce. Tyto účty nejsou nadále označeny červenou barvou v mřížce. Doporučujeme tuto funkci spustit před nastavením nového účetního roku. Nastavení účtů tak program přenese ihned do roku následujícího. V některé z příštích verzí zapneme funkci tak, že program bude zobrazovat při otevření účtové osnovy jen údaje Aktivní = A.

#### <u>Účetní doklady – doplnění informací</u>

Do položek účetních dokladů jsme doplnili informace o částce předpisu částky faktury a o hodnotě zbývající k úhradě jak v Kč, tak i v cizí měně. Tyto údaje se zobrazují automaticky jen v účetních obratech úhrad dodavatelských a odběratelských faktur. Pokud chceme mít zobrazeného i obchodního

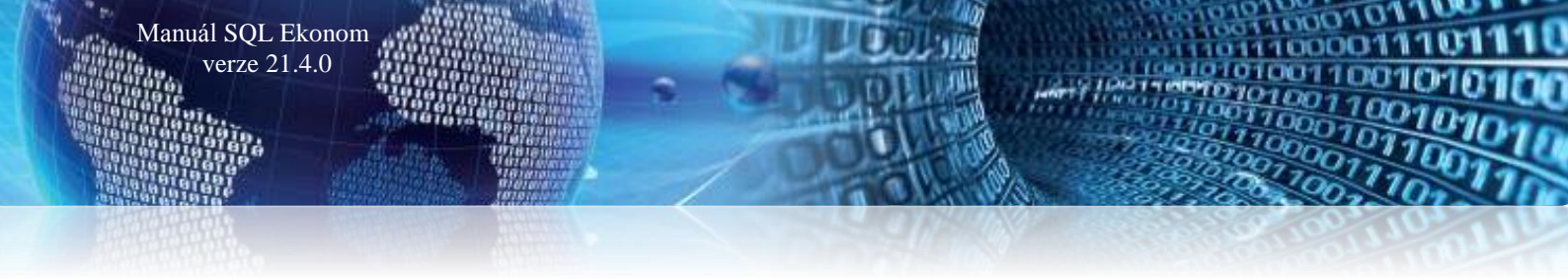

partnera v položkách účetního dokladu, můžeme jej zapnout v natavení úlohy, záložce účetnictví a přepínači "*Zobrazit obchodního partnera v úč. dokladech*".

| 🗶 Účetní doklady - nastavené období 2021 / od 1 do 4 / řady účetních dokladů od 0 do 999                                                                                                    |                                                                                                    |  |  |  |  |  |  |  |
|----------------------------------------------------------------------------------------------------|----------------------------------------------------------------------------------------------------|--|--|--|--|--|--|--|
|                                                                                                    |                                                                                                    |  |  |  |  |  |  |  |
| 📀 Náhled 🛛 05. Účetní doklad 🗸 🗸 🕻                                                                                                    | aldo 🗘 Akce                                                                                                    |  |  |  |  |  |  |  |
| Položka k dokladu Popis k položce                                                                                                    |                                                                                                    |  |  |  |  |  |  |  |
| Účetní doklad         10300           Prvotní doklad         99075           Datu prvot doklad         99075           Středálko         0           Vetní doklad         93075           Středálko         0           Očetní doklad         93075           Středálko         0           Očetní doklad         93075           Středálko         0           Očetní doklad         93075           Středálko         0           Očetní doklad         90075           Středálko         0           Očetní doklad         90075           Středálko         0           Datu protovářské         12 000,00           Stavy účtu k obdolí Kč         0,00           Středáko         0           Datu Dal Kč         0,00           Středáko         0           Dal         0,00           Středáko         0           Dal         0,000           Středáko         0           Dal         0,000           Středáko         0           Dal         0,000 | Variabilní symbol         2656           KDF faktury         285005           Druh operace         1           Popis operace         Solitbit soltware, s.r.o.           Zaúčtoval souvztažnost ? (A/N)         N           O         D           Částka faktury v Kč         6 000,00           Zbývá k úhradě v Kč         0,00           Zbývá k úhradě v měně         0,00 |  |  |  |  |  |  |  |
| Prvotní doklad Datum prvot.dokladu Datum účtování Účet Středisko Zakázka Kód strany Obrat Má déti Kč                                                                                                    | Obrat Dal Kč Souvztažný účet Středisko Zakázka Druh operace Variabilní symbol KDF došlé faktury Popis úč 🗚                                                                                                    |  |  |  |  |  |  |  |
| 990754 9.4.2021 9.4.2021 750000 0 0 1                                                                                                    | 0,00 6 000,00 395000 0 0 0 0 2656 0 Softbit so                                                                                                    |  |  |  |  |  |  |  |
| ▶ 990754 9.4.2021 9.4.2021 314100 0 0 0 0 6 00                                                                                                    | 1 2656 285005 Softbit so                                                                                                    |  |  |  |  |  |  |  |
| 990754 9.4.2021 9.4.2021 395000 0 0 0 6 00                                                                                                    | 0,00 0,00 0 obrat bar                                                                                                    |  |  |  |  |  |  |  |
| 330/04 3.4.2021 3.4.2021 330000 0 0 1                                                                                                    |                                                                                                    |  |  |  |  |  |  |  |
| Hlavička Bozúčtování Dokumenty                                                                                                    |                                                                                                    |  |  |  |  |  |  |  |
| Třídění Dodmínkov                                                                                                    | 2/4                                                                                                    |  |  |  |  |  |  |  |

Obrázek 3: Doplněna informace o částkách na faktuře při její úhradě

#### Vnitropodnikové účetnictví na účty třídy 8 a 9

Nová verze programu dovoluje nově účtovat u hospodářských společností na účty třídy 8 a 9 vnitropodnikové náklady a výnosy. Podmínkou pro toto zpracování je nastavení parametru "Účtovat vnitropodnikové účetnictví" na A v nastavení úlohy, záložce účetnictví.

V účtové osnově můžeme nastavit účty pro vnitropodnikové účetnictví, kde účty nákladů začínají číslicí 8 a vnitropodnikové výnosy začínají číslicí 9. Všechny účty mají v typu účtu nastaven znak V!

| 🖊 🔀 Konec 🔺 🗹 🗶 🥂 Práva uživa                                                                                                    | itelů    | 🔅 Nastavení COM                                                   | portů                                | 🛕 <u>S</u> íla          | hesel              |        |       |                                  |                                                |                                         |                 |
|----------------------------------------------------------------------------------------------------|----------|-------------------------------------------------------------------|--------------------------------------|-------------------------|--------------------|--------|-------|----------------------------------|------------------------------------------------|-----------------------------------------|-----------------|
| ální Pomocná nastavení Účetnictví EET Adresář [                                                                                   | Došlé f. | Banka Pokladna                                                    | Vydané f.                            | Majetek                 | Sklad              | Prodej | Odbyt | Zálohy Auto                      | matické a                                      | akce Ele                                | ktronick        |
| nictví Koeficient DPH Procento daně z příjmu                                                                                      |          |                                                                   |                                      |                         |                    |        |       |                                  |                                                |                                         |                 |
| h plánu (R-roční,M-měsíční) <mark>R</mark> v Kč (A/N) N<br>I plátce dph (M-měsíční,C-čtvrtletní) M                                |          | Daňové přiznání<br>Název finančního úřa<br>Fyzická osoba - příjme | du <mark>Střed</mark><br>mí Rože     | očeský<br>nský          |                    |        |       | Účetní z<br>Poč.účet<br>Kon.účet | ávěrka<br>rozvažný<br>rozvažný                 | 7010<br>7020                            | 00<br>00        |
| ní řada dokladů pro vystavení ze stál. dokladu<br>10 stálé doklady                                                                | $\sim$   | Fyzická osoba - jméno<br>Hlavní-převažující čin                   | Martir<br>nost                       | n                       |                    | titul  | Ing.  | Účet zisk                        | u a ztráty                                     | 7100                                    | 00              |
| pínače                                                                                                    |          | provozování vodovod                                               | dû a kanaliz                         | ací                     |                    |        |       | HV ve sc                         | nval.říz.                                      | 4310                                    | 00              |
| ákladových a výnosových účtů povinně zadávat středisko<br>ort účetního dokladu z externí úlohy - řada dokladů<br>10 stálé doklady | A        | Osoba oprávněná k pr<br>Osoba oprávněná k pr                      | odpisu - jmé<br>odpisu - příj        | éno F                   | Roženský<br>Martin |        |       | Řádky p<br>Rozvaha<br>HV dle d   | o zaokroi<br>A Cli<br>ruhu A2                  | uhlení výk<br>14                        | azů<br>107<br>9 |
| Jiňovat nuly (účet,středisko,zakázka) při účtování (A/N) ? N<br>orazit při pořízení účetních dokladů kód účtování (A/N) ? N       |          | Postavení vzhledem k<br>Kraj<br>Stát                              | právnické<br>Středočes<br>Česká repi | osobě (<br>ký<br>ublika | daňový po          | pradce |       | HV dle ú<br>Zobrazit             | čelu                                           | A/N] ?                                  | 5               |
| itrolovat vyplnění souvztažného účtu u dokladů (A/N)? N<br>izovat v účetních dokladech prvotní doklad (A/N)? N                    |          | Územní pracov.FÚ                                                  | Brandýs na                           | ad Labem                |                    |        |       | Zobrazit                         | obch.příp                                      | iad (A/N) "                             | ? N             |
| et pro zobrazení rozpuštěné režie v zakázkách 599<br>et pro rozpuštění režijních středisek (nebo nic)                             |          | -Kontaktní pracovník -<br>Jméno                                   | státní správ                         | va                      |                    |        |       | nebo dle                         | středisek<br>atum účto                         | . (A/N) ?<br>vání dle                   | s<br>s          |
| zpouštět zakázky jednou ročně (roční koeficient)?<br>spodářská činnost dle středisek ?                                            | A<br>A   | E-mail<br>Telefon                                                 |                                      |                         |                    |        |       | data vys<br>Opakova<br>Zobrazit  | aveni (A/<br>it datum<br>obchodní<br>dech (A/) | 'NJ ?<br>? (A/N)<br>'ho partne<br>v)) 2 | N<br>ay<br>N    |

Obrázek 4: Nastavení pro vnitropodnikové účetnictví na třídy 8 a 9 - týká se hospodářských organizací

Se Účtová osnova - nastavené období 2021 - - -✓ <u>D</u>K X Konec Y Filtr 🔀 Q Hledej 6 9 × ∨ ▲ = + I4 4 Þ ÞI ᅌ Akce Typ zobrazení O všechny Náhled 01. Číselník účtové osnovy ~ ≔ aktivní O neaktivní Hlavní údaje Poznámka Cash Flow HO Dopňující údaje Cash Flow PO Cash Flow POJ Inventury Výkazy PO Obsah inventury 800001 Kód strany (M,D,O) м od 2016 A/P do 2015/NO Účet Řádek vh dle druhu N 0 Základ pro daň z příjmu (A/N) Vnitropodnikové náklady Název účtu Řádek vh dle účelu 0 N Saldo (A/N) Název účtu pro výstupy Vnitropodnikové náklady Řádek rozvaha/Kor. N A 0 Typ účtu (A/P/V/N) v Cizojazyčný účet/název účtu 800001 Vnitropodnikové náklady Vlastní kapitál N Uvádět stř./zakázku (A/N) H A N Typ činnosti (H,V) Účet řádného DPH (A/N) N Středisko 🚺 --- Pro rozvážné účty Aktivní (A/N) Zakázka 🛛 🛛 --- Bez rozlišení Osvobozené od DPH (A/N) Účet Název účtu Cizí účet Cizí název účtu Kód strany (M,D,O) Pro daně (A/N) Saldo (A/N) Typ účtu (A/P/V/N) Uvádět středisko (A/N) Středis 🔺 702000 Konečný účet rozvažný 702000 Konečný účet rozvažný 0 Ν Ν 8 А А 702001 Konečný účet rozvažný Konečný účet rozvažný n N N N N 710000 Účet zisku a ztrát 710000 Účet zisku a ztrát 0 Ν 8 Ν A 710001 Účet získu a ztrát Účet získu a ztrá 0 N N N N 750000 Podrozvahový účet 750000 Podrozvahový účet 0 N Ν N A 8 750103 Drobný hmotný majetek 750103 Drobný hmotný majetek 0 Ν 750311 Podrozvaha pohledávky DD ze záloh 750311 Podrozvaha pohledávky DD ze záloh 0 Ν Ν N Ν 0 750324 Zálohy DD z přijatých záloh 750324 Zálohy DD z přijatých záloh 0 Ν Ν A 750343 DPH zálohy 750343 DPH zálohy 0 N Ν Ν A 753100 Pronajatý majetek 753100 Pronajatý majetek 0 Ν Ν Ν A 8 753101 Promnajatý majete Koupaliště 753101 Promnajatý majete Koupaliště 0 N 790000 Podrozvahový účet 790000 Podrozvahový účet 0 Ν Ν 8 900001 Vnitropodnikové náklady 900001 Vnitropodnikové výnosy 800001 Vnitropodnikové náklady 900001 Vnitropodnikové výnosy D N Ν v < Účty Pohyby PAP Třídění: CISUCTU Podmínka: 484

Manuál SQL Ekonom

verze 21.4.0

Obrázek 5: Účty vnitropodnikového účetnictví v účtové osnově

Po provedení zaúčtování program automaticky zobrazí hodnoty výsledků účtování ve všech variantách výkazů hospodaření.

| Firma :                 | So fibit software, s.r.o.                                                        | 7                        |              |                             | Datum: 10.4.20                           | 21          | 13:11:33                                   |
|-------------------------|----------------------------------------------------------------------------------|--------------------------|--------------|-----------------------------|------------------------------------------|-------------|--------------------------------------------|
| IČ:                     | Rychnovnad Kněžnou<br>27473716                                                   |                          | Výkaz        | zisku                       | a ztráty z                               | a firm      | u                                          |
|                         |                                                                                  |                          | k účetním    | u obdobi                    | i <b>12</b>                              | 2021        |                                            |
| Účet                    | Název účtu                                                                       | Řádek<br>výkazHV<br>druh | Aktuální obd | obí v Kč – I                | Minulá období v Kč                       | Od.poč.     | roku v Kč                                  |
| 501000<br>501           | Spotřeba materiálu skladu<br>Spotřeba materiálu                                  | A2                       |              | 0,00<br><b>0,00</b>         | 12 396,7<br>12 396,7                     | 0<br>10     | 12 396,70<br>12 396,70                     |
| Celkem :                | za třídu 5 Nákladové účty                                                        |                          |              | 0,00                        | 12 396,7                                 | 70          | 12 396,70                                  |
| 602001<br>602002<br>602 | Tržby z prodeje vodné<br>Tržby z prodeje stočné<br><b>Tržby z prodeje služeb</b> | 1                        |              | 0,00<br>0,00<br><b>0,00</b> | 36 094,3<br>44 761,9<br><b>80 856,</b> 3 | 8<br>8<br>6 | 36 094,38<br>44 761,98<br><b>80 856,36</b> |
| Celkem 2                | za třídu 6 Výnosové účty                                                         |                          |              | 0,00                        | 80 8 56,3                                | 36          | 80 856,36                                  |
| 800 001<br>800          | Vnitropodníkové náklady<br>Vnitropodníkové účetnictví                            |                          |              | 0,00<br><b>0,00</b>         | 200 000,0<br><b>200 000,</b> 0           | 10<br>10    | 200 000,00<br>200 000,00                   |
| Celkem 2                | za třídu 8 Vnitropodnikové účetnict                                              | tv                       |              | 0,00                        | 200 000,0                                | 0           | 200 000,00                                 |
| 900001<br>900           | /nitropodnikové výnosy<br>nitropodnikové účetnictví                              |                          |              | 0,00<br><b>0,00</b>         | 200 000,0<br><b>200 000,</b> 0           | 0<br>10     | 200 000,00<br>200 000,00                   |
| Celkem 2                | za třídu 9 Vnitropodnikové účetnict                                              | tv                       |              | 0,00                        | 200 000,0                                | 0           | 200 000,00                                 |
| Celken                  | n ná klady                                                                       |                          | 0,00         |                             | 212 396,70                               |             | 212 396,70                                 |
| Celken                  | n výkony                                                                         |                          | 0,00         |                             | 280 856,36                               |             | 280 856,36                                 |
| Hosp                    | odářský výsledek za firmu                                                        |                          | 0,00         |                             | 68 459,66                                |             | 68 459,66                                  |
| Sestavi                 | il: Správce                                                                      | Schv                     | válil :      | 1                           |                                          | )ne:        | 10.4.2021                                  |

Obrázek 6: Zobrazení vnitropodnikových účtů třídy 8 a 9 ve výkaze hospodaření

100001

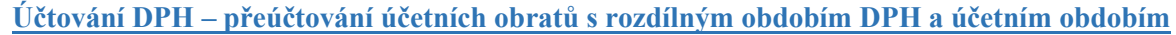

Manuál SQL Ekonom verze 21.4.0

Tato funkce je určena pro uživatele, kteří zaznamenávají zejména v došlých fakturách doklady s jiným účetním a DPH obdobím. Hodnoty těchto faktur následně jsou obsahem rozdílu mezi výkaznictvím DPH a účetnictvím. Pro zpřehlednění evidence doporučujeme vykazovat DPH z těchto dokladů na jiném analytickém účtu 343. Například u sazby 21% DPH doporučujeme používat analytiku účtu 343121 a u dokladů, kde je účetní a DPH období stejné, potom 343021. Vlastní číslo účtu je však na každém uživateli.

| 🌺 Číselník sazeb DPH - nastavené období 2021 💼 📼                                                                                         |                                                                                    |                                                                                                    |                                                                                        |                                                   |  |  |  |  |  |
|----------------------------------------------------------------------------------------------------|------------------------------------------------------------------------------------|----------------------------------------------------------------------------------------------------|----------------------------------------------------------------------------------------|---------------------------------------------------|--|--|--|--|--|
| 🗸 DK 🗙 Konec 🝸 Filtr 🔀 🔍 Hledej 🛛 💿 Náhled Sazby dph 🗸 📰                                                                                 |                                                                                    |                                                                                                    |                                                                                        |                                                   |  |  |  |  |  |
|                                                                                                    |                                                                                    |                                                                                                    |                                                                                        |                                                   |  |  |  |  |  |
| Sazba DPH                                                                                                    | Účtování DPH                                                                       | Účet DPH jipó pož účetní ob                                                                                                    | odobí                                                                                  | Účet DPH jiné než účetní období                   |  |  |  |  |  |
| Platí od data         1.1.2013           Platí do data         31.12.2999           Typ (Z,S)         Z           Přechod z %         20 | Účet dph vstup<br>Středisko dph vstup<br>Zakázka dph vstup<br>Název účtu dph vstup | 343021 ··· 343121 ··· 343021 ··· 343021 ··· | Účet dph výstup<br>Středisko dph výstup<br>Zakázka dph výstup<br>Název účtu dph výstup | 343021 343121<br>0<br>DPH ZÁKLADNÍ SAZBA 2013     |  |  |  |  |  |
| Označení sazby DPH<br>základní sazba                                                                                                    | Název střediska vstup<br>Název zakázky výstup<br>Účet dph vstup - starý            | Pro rozvážné účty N<br>Bez rozlišení N<br>343020 ····                                                                                                    | Vázev střediska výstup<br>Vázev zakázky vstup<br>Účet dph výstup - starý               | Pro rozvážné účty<br>Bez rozlišení<br>343020 ···· |  |  |  |  |  |
| 8 DPH Označení sazby dph                                                                                                    | Platí od data Platí do data                                                        | Typ (Z,S) Přechod z % DPH Účet dph v                                                                                                    | /stup Účet dph výstup Stří                                                             | edisko dph vstup Středisko dph vý: 🔨              |  |  |  |  |  |
| 0 osvobozeno od dph                                                                                                    | 1.1.1990 31.12.2999                                                                | B O                                                                                                    | 0                                                                                      | 0                                                 |  |  |  |  |  |
| 5 snížená sazba                                                                                                    | 1.1.1993 31.12.2007                                                                | S 5 343010                                                                                                    | 343010 0                                                                               | 0                                                 |  |  |  |  |  |
| 22 základní sazba                                                                                                    | 1.1.1994 30.4.2004                                                                 | Z 23 343020                                                                                                    | 343020 0                                                                               | 0                                                 |  |  |  |  |  |
| 19 základní sazba                                                                                                    | 1.5.2004 31.12.2009                                                                | Z 22 343020                                                                                                    | 343020 0                                                                               | 0                                                 |  |  |  |  |  |
| 9 snížená sazba                                                                                                    | 1.1.2008 31.12.2009                                                                | S 5 343010                                                                                                    | 343010 0                                                                               | 0                                                 |  |  |  |  |  |
| 20 základní sazba                                                                                                    | 1.1.2010 31.12.2012                                                                | Z 19 343020                                                                                                    | 343020 0                                                                               | 0                                                 |  |  |  |  |  |
| 14 snížená sazba                                                                                                    | 1.1.2012 31.12.2012                                                                | S 10 343014                                                                                                    | 343014 0                                                                               | 0                                                 |  |  |  |  |  |
| 15 snížená sazba                                                                                                    | 1.1.2013 31.12.2999                                                                | S 14 343015                                                                                                    | 343015 0                                                                               | 0                                                 |  |  |  |  |  |
| 21 základní sazba                                                                                                    | 1.1.2013 31.12.2999                                                                | Z 20 343021                                                                                                    | 343021 0                                                                               | 0                                                 |  |  |  |  |  |
| 10 druhá snížená sazba                                                                                                    | 1.1.2015 31.12.2999                                                                | M 10 343010                                                                                                    | 343010 0                                                                               | 0                                                 |  |  |  |  |  |
| 6                                                                                                    |                                                                                    |                                                                                                    |                                                                                        | ~                                                 |  |  |  |  |  |
| Třídění:                                                                                                    | Po                                                                                 | dmínky:                                                                                                    |                                                                                        | 9                                                 |  |  |  |  |  |

Obrázek 7: Nastavení účtů pro odlišné období DPH od účetního v číselníku sazeb DPH

# Pro správnou práci této funkce je nutné, aby doklady s jiným účetním obdobím a obdobím DPH měli jiný analytický účet DPH !

Pokud tedy o takových dokladech účtujeme, je třeba, abychom hodnoty z těchto dokladů, které jsou zaúčtovány na jiné analytice účtu 343, v dalším období, ve kterém vstupují do DPH, převedli na tzv. standardní účet DPH. Dle výše uvedeného příkladu tedy v období DPH převedeme hodnoty z těchto dokladů z účtu 343121 na 343021. V předchozích verzích jsme tuto operaci museli provést manuálně. Nyní máme pro tuto variantu *automatizovanou funkci.* 

- -Se Přiznání k dani z přidané hodnoty - nastavené období 2021 / od 1 do 1 📀 <u>N</u>áhled Vzor č.17 - Daňové přiznání ~ \Xi ✓ <u>O</u>K X honec Y Filtr Q<u>H</u>ledej 🗸 Doklady DPH dle řádků + ×C 🔼 Akce Funkce účto DPH na výstupu DPH na vstupu Rekapitulace Účetnictví Příkaz k úhradě DPH Dodání zboží nebo poskytnutí služby s místem plnění v tuzemsku Období a forma Export DPH do XML В Druh přiznání k 0 0 Řádek 1 - základní sazba Historie odeslaných DPH přiznání 2021 Čtvrtletí 0 0 Řádek 2 - snížená sazba Kontrolní hlášení DPH Ostatní zdani ce Pořízení zboží z jiného členského státu Příloha - režim přenesení DP n Řádek 12 - zákl 0 Řádek 3 - základní sazba 0 Přeúčtování stavů účtů DPH Řádek 13 - sníž 0 Řádek 4 - snížená sazba 0 0 Přeúčtování DPH následující období Přijetí služby od osoby registrované k dani v jiném členském státě Plnění osvob na odp. Web MfČr Řádek 5 - základní sazba 0 0 Řádek 20 - doc 0 0 Řádek 21 - poskytnutí služeb s místem plnění mimo tuzemsko Řádek 6 - snížená sazba 0 0 0 Řádek 22 - vývoz zboží Dovoz zboží 0 Řádek 23 - dodání nového dopravního prostředku os.nereg Řádek 7 - základní sazba 0 0 0 Řádek 24 - zasílání zboží do jiného členského státu Řádek 8 - snížená sazba 0 0 Řádek 25 - přenesení daňové povinnosti - dodavatel zboží 0 Pořízení nového dopravního prostředku Řádek 26 - ostat.uskut.plnění s nárokem na odpoč.daně 0 0 0 Řádek 9 Doplňující údaje - zjednodušení postup při dodání zboží tříst.obchodem Bežim přenesení daňové povinnosti - odběratel zboží nebo příjemce služeb 0 Řádek 30 - pořízení zboží Řádek 10 základní sazba 0 n 0 Řádek 31 - dodání zboži Řádek 11 snížená sazba 0 Π Období Řádek 1 základ Kč Řádek 1 dph Kč Řádek 2 základ Kč Řádek 2 dph Kč Řádek 3 základ Kč Řádek 3 dph Kč Řádek 4 základ < Třídění: Podmínky: 1/1

Manuál SQL Ekonom verze 21.4.0

Obrázek 8: DPH - přeúčtování účetních dokladů s DPH do následujícího období

Funkci pro přeúčtování DPH do následujícího období najdeme přímo ve výkaze DPH v *nabídce Akce* pod názvem "*Přeúčtování DPH následující období"*.

**Funkci doporučujeme spustit až po kontrole DPH za období, které právě zpracováváme!** Funkce následně vytvoří účetní doklad do následujícího účetního období, do kterého přenese zaúčtování faktur, které měly účetní období v tomto období, ale do DPH budou vstupovat až období následujícím. Je nutné dodržet zejména tyto <u>podmínky:</u>

- Po proúčtování DPH u těchto faktur nelze tyto faktury již smazat. Pokud je chceme zrušit, potom nejprve je musíme smazat v tabulce přeúčtování DPH do jiného období a potom teprve v knize faktur. Zvažme, zda toto opravdu chceme a potřebujeme?
- Nesmíme měnit hodnotu DPH na fakturách, které máme již přeúčtovány do jiného období! Program toto nehlídá. Proto důrazně doporučujeme provést přeúčtování až po všech kontrolách posledního účetního období.
- Před provedením zaúčtování těchto faktur z posledního období v účetním roce do nového roku je třeba mít nejprve nastaven nový účetní rok.

| Zvol účetní období  | ×        |
|---------------------|----------|
| Zadej účetní obdobi | í 🚺      |
| Zadej účetní rok    | 2021     |
| 🖌 🖌                 | 🗶 Storno |
|                     |          |

Obrázek 9: Nastavení období, do kterého chceme provést přeúčtování DPH u dokladů s odlišným obdobím DPH a účetním

Po spuštění funkce "*Přeúčtování DPH následující období*" zvolíme účetní období, ze kterého chceme provést přeúčtování do jiného období. Program nám následně zobrazí všechny faktury, které mají období DPH jiné než účetní a hlavně ty, které jsou proúčtovány na jiný účet DPH, než je platný pro aktuální účetní období. **Podmínka je tedy, aby všechny faktury byly zaúčtovány!** 

Manuál SQL Ekonom verze 21.4.0

Faktury, které jsou již přeúčtovány, jsou označeny v mřížce zeleně a mají vyplněn účetní doklad. Ostatní faktury jsou označeny v mřížce černě.

| 🧱 Přeúčtování DPH následující období - nastavené období 2021 / od 1 do 12 📃 🔳 📧                                                                                                    |                                                                                              |                                                                                                    |   |  |  |  |  |
|----------------------------------------------------------------------------------------------------|----------------------------------------------------------------------------------------------|----------------------------------------------------------------------------------------------------|---|--|--|--|--|
| V DK 🗙 Konec 🍸 Eiltr                                                                                                    | 🔀 🔍 <u>H</u> ledej 💿 <u>N</u> áhleo                                                          | d 01. Přeúčtování daňových dokladů mezi obdobími 🗸 🔛                                                                                                    |   |  |  |  |  |
|                                                                                                    | ✓ × < Akce Typ zobrazení<br>⊙ všechny O za                                                   | účtované 🔿 nezaúčtované                                                                                                    |   |  |  |  |  |
| Typ dokladu (D.V.P)<br>Prvotní doklad<br>Variabilní symbol<br>Datum zdanitelného plnění<br>Obrat Má Dáti Kč<br>Obrat Dal Kč<br>Účetní kontace<br>Účet DPH jiné období<br>Účet DPH vstup běžné období<br>Účet DPH výstup běžné období<br>Účetní doklad<br>Účetní řada <b>9</b> | D 285005 2656 26.3.2021 1 041.32 0.00 343121 Středisko 0 343021 Zakázka 0 Účetní doklad 9050 | Obchodní partner       IČ       DIČ       CZ27473716       DIČ       CZ27473716       Obchodní partner firma       Oddělení firma       Ulice,čp       Nad Dubinkou 1634       Město       Rychnov nad Kněžnou       PSČ       Období       Účetní rok       2021       Rok DPH       4 |   |  |  |  |  |
| Typ dokladu (D,V,P) Prvotní dok                                                                                                    | ad Variabilní symbol 🛛 Datum zdanitelného plnění Účetní řad                                  | a Účetní doklad Popis účetní operace Obrat Má Dáti Kč                                                                                                    | ^ |  |  |  |  |
| D 2850<br>D 20200<br>D 20200                                                                                                    | 05 2656 26.3.2021<br>04 26655 25.3.2021<br>00 999 3.4.2021                                   | 9 90501 1 041,32<br>9 90501 1 041,32<br>1 1 561,39                                                                                                    | ~ |  |  |  |  |
| Třídění:                                                                                                    | Podmínka:                                                                                    | 1/3                                                                                                    |   |  |  |  |  |

#### Obrázek 10: Zpracování účetních dokladů s DPH do následujícího období

Chceme-li provést zaúčtování, stiskneme *nabídku Akce* a zde volbu *"Zaúčtování"*. Po spuštění nám program nabídce výběr řady účetních dokladů a hlavně období DPH, tedy po jeho zadání si automaticky vytáhne všechny nezaúčtované doklady, které spadají do období DPH, které jsme si vybrali, a tyto zaúčtuje. Je tedy možné, pokud budete spouštět funkci opakovaně, že budete mít na přeúčtování DPH u těchto faktur i více dokladů v jednom účetním období. Program následně účetní doklad zobrazí pro kontrolu.

- • × 50 Přeúčtování DPH následující období - nastavené období 2021 / od 1 do 12 Náhled 01. Přeúčtování daňových dokladů mezi obdobími ✓ <u>O</u>K X Konec T Filtr Q<u>H</u>ledej ~ 📰 🔘 nezaúčtované zaúčtované Zaúčtování Obchodní partner Typ dokladu (D,V,P) D Účetní doklad 27473716 IČ Prvotní doklad 2020 Prvotní doklad CZ27473716 DIČ 999 Variabilní symbol Obchodní partner firma Softbit software, s.r.o. 3.4.2021 Datum zdanitelného plnění Oddělení firma 1 561,98 Obrat Má Dáti Kč Nad Dubinkou 1634 Ulice,čp 0,00 Obrat Dal Kč Rychnov nad Kněžnou Město Účetní kontace 516 01 PSČ 343121 0 Účet DPH jiné období Středisko 343021 Účet DPH vstup běžné období 0 Zakázka Období Účet DPH výstup běžné období 343021 Období DPH 5 Účetní období 4 Účetní doklad Účetní rok 2021 Rok DPH 2021 Účetní řada Účetní doklad Typ dokladu (D,V,P) Prvotní doklad Variabilní symbol 🛛 Datum zdanitelného plnění Účetní řada Účetní doklad Popis účetní operace Obrat Má Dáti Kč 285005 2656 26.3.2021 90501 1 041,32 D 9 D 2020004 26655 25.3.2021 1 041.32 9 90501 ÞD 1 561,98 2020010 999 3.4.2021 < > Třídění: Podmínka: 3/3

Manuál SQL Ekonom verze 21.4.0

Obrázek 11: Zaúčtování účetních dokladů s DPH do následujícího období

| 🌺 Import dokladu pro  | _                 | ×        |  |
|-----------------------|-------------------|----------|--|
| Řada účetního dokladu | 9                 |          |  |
|                       | všeobecné doklady |          |  |
| Období DPH            | 4                 |          |  |
| Rok DPH               | 2021              |          |  |
| <b>√</b> <u>o</u> ĸ   |                   | X Storno |  |
|                       |                   |          |  |

Obrázek 12: Výběr zaúčtování dokladů s DPH

| Účetní doklady - nastavené období 202                                                                                                    | l / od 5 do 5                                                                                                    |                                                                                                    |                                                                                   |                      |                      |                |
|----------------------------------------------------------------------------------------------------|----------------------------------------------------------------------------------------------------|----------------------------------------------------------------------------------------------------|-----------------------------------------------------------------------------------|----------------------|----------------------|----------------|
| 🗸 🛛 K 🛛 🗙 Konec 🍸 Eiltr 💥 🔍                                                                                                    | <u>H</u> ledej                                                                                                    |                                                                                                    | × ~ <b>A</b> = <b>4</b> ×                                                         | ♥                    |                      |                |
| <u>N</u> áhled 05. Účetní doklad                                                                                                    |                                                                                                    | ~                                                                                                    | ≡ ✓ <u>S</u> aldo                                                                 | 🔅 <u>A</u> kce       |                      |                |
| oložka k dokladu Popis k položce                                                                                                    |                                                                                                    |                                                                                                    |                                                                                   |                      |                      |                |
| Účetní doklad     9     9050       Prvotní doklad     20200       Datum prvot. dokladu     3.4.2021       Měsíc Rok     5       Zelkem obraty Kč     0       Má dáti     0       Dal     0       Rozdíl Kč     0       Slavy účtu k období Kč     0       Jal     0 | 02         Účet           110         Středisko           121         Zakázka         C           00         Kód strany (0,1)           00         Souvztažný úče           100         Středisko           100         Souvztažný úče           100         Zakázka         C | 343121       m       DPH základní sazba         0       m       Pro rozvážné účty         m       Bez rozlišení         0       Obrat Má Dáti Kč         Obrat Dal Kč       1         343021       Dph základní sazba ž         0       m         Pro rozvážné účty       1         m       Bez rozlišení | násl období<br>hásl období<br>KDF fa<br>Druh og<br>Popis<br>Zaúčko<br>0,00<br>013 | vilní symbol         | 939<br>0<br>0        |                |
| Prvotní doklad Datum prvot.dokladu D                                                                                                    | atum účtování Účet                                                                                                    | Středisko Zakázka Kód strany Ot                                                                                                    | rat Má dáti Kč Obrat I                                                            | Dal Kč Souvztažný úč | et Středisko Zakázka | Druh operace V |
| 2020010 3.4.2021 3                                                                                                    | .5.2021 343121                                                                                                    | 0 0 0                                                                                                    | - 1 561,98                                                                        | 0,00 343021          | 0 0                  | 0              |
| 2020010 3.4.2021 3                                                                                                    | .5.2021 343021                                                                                                    | 0 0 0                                                                                                    | 1 561,98                                                                          | 0,00 343121          | 0 0                  | 0              |
|                                                                                                    |                                                                                                    |                                                                                                    |                                                                                   |                      |                      |                |
| :                                                                                                    |                                                                                                    |                                                                                                    |                                                                                   |                      |                      | >              |
| :<br>lavička Rozúčiování Dokumentu                                                                                                    |                                                                                                    |                                                                                                    |                                                                                   |                      |                      | >              |

Manuál SQL Ekonom verze 21.4.0

Obrázek 13: Zaúčtované doklady s DPH do jiného období

*V nabídce Akce* máme dále možnost si zobrazit buď *Účetní doklad*, který je vystaven z dané faktury. Nebo máme možnost zobrazit *prvotní fakturu*.

Kontrola, zda jsme provedli funkci správně je ta, že v následném období se nám vynuluje analytika účtu např. v našem případě 343121 nebo bude obsahovat pouze částku, která bude platit pro faktury, které spadají do dalších budoucích období DPH. Samozřejmě hlavní kontrolou nám bude shoda mezi evidencí DPH a účetnictvím. Jako pomocníka pro toto zaúčtování a kontrolu můžeme i sestavu *Přehled dokladů s rozdílem účetní<>DPH období* v nabídce *Celkový souhrn daňových dokladů*.

Celkový přehled všech takto proúčtovaných dokladů najdeme v nabídce Účetnictví, DPH, Kontroly DPH a nabídka "Přeúčtování DPH následující období".

# **POZOR !** Z nabídky *Kontroly DPH* je vyřazena funkce *Kontrola DPH vstup – výstup*, která sloužila před rokem 2013 na kontrolu vstupu a výstupu DPH a nyní již nebyla třeba.

#### Počáteční stavy účetnictví – export dat do formátu věty 56g – IS Gordic

Na tomto místě doplňujeme popis k funkci, která je již obsažena v nabídce systému více let, ale protože již někteří z uživatelů neznají, uvádíme ji nyní v popise i k této verzi.

Export počátečních stavů do IS Gordic je určen uživatelům z řad organizací, které jsou zřízeny zejména krajem, a které mají povinnost zasílat obraty a počáteční stavy na nadřízený úřad. V nabídce *Účetnictví, Počáteční stavy* máme přes nabídku *Akce* funkci *Export formát Gordic*. Tato funkce vytvoří datový soubor, který je ve formátu věty 56g, který můžeme poslat nadřízenému úřadu.

Se Počáteční stavy účetnictví - nastavené období 2021 Q <u>H</u>ledej 🗸 <u>O</u>K 🛛 🗙 <u>K</u>onec 🛛 🍸 <u>F</u>iltr 🔀 ▶ ▶ ÷ - 🔺 ✓ × 🔁 🔊 Máhled Počáteční stavy účetnictví ~ = 🗸 Součel osti stran 🔅 <u>A</u>kor Funkce účto Export formát Gordic Účet 112000 Materiál na skladě 5 702,48 ... Středisko Pro rozvážné účty 0 ••• 0,00 Dal Zakázka 0 Bez rozlišení Účetní rok 2021 Účet Název účtu Středisko Název střediska Zakázka Název zakázku ~ 🕨 112000 🛛 Materiál na skladě 0 Pro rozvážné účty 0 Bez rozlišení 221000 Bankovní účty Pro rozvážné účty Bez rozlišení 0 0 261000 Peníze na cestě - banka-pokladna 0 Pro rozvážné účty 0 Bez rozlišení 321001 Dodavatelé 0 Pro rozvážné účty 0 Bez rozlišení 343021 Dph základní sazba 2013 0 Pro rozvážné účty 0 Bez rozlišení 0 Pro rozvážné účty 0 431000 Hospod.vysl.ve schvalov.řízení Bez rozlišení < Hlavička Položky Třídění: Podmínka:

Obrázek 14: Export počátečních stavů do IS Gordic

#### <u>Účetní obraty – export dat do formátu věty 56g – IS Gordic</u>

Manuál SQL Ekonom verze 21.4.0

Cesta k formuláři, ve kterém se provádí export je  $\acute{U}$ četnictví – Akce – Exporty a importy dat – Export/Import účetních dokladů –  $\acute{U}$ četní doklady export.

Zde se program zeptá na rozmezí období. Je jedno, jaké období zde vybereme, neboť období je řízeno až následně speciálním nastavením pro export. Dále tlačítko *Akce – Export pro obce*. Objeví se okno s vlastním nastavením exportu.

27473716 IČ zpracovatelské organizace 8 znaků, zleva případné nuly IČ účtující organizace 27473716 maximálně 8 znaků, bez nul zleva SOOE 4 znakv Licence zpracov.programu Druh dokladu 00 2 znaky včetně nul zleva (00-09) ldentifikátor vstupu 1 znak, hodnoty (0-7), implicitně 5 5 00 2 znaky (00) Kapitola (KAP) 000000 Paragraf (OdPa) 6 znaků (000000) Položka (POL) 0000 4 znaky (0000) POL pro účet 311 0601 (0601) 000 Záznamová jednotka (ZJ) 3 znaky (000) 343 9998 (9998)Účelový znak (UZ) 000000000 9 znaků (00000000) 377 0651 (0651) 0000000101 Org. jednotka (ORJ) - střed. (A/N) Ν 10 znaků (0000000101) 649 0006 (0006)13 znaků (0000000000000) Organizace (ORG) Řada Organizace (RadaOrg) 111002 9 znaků, zleva 3 mezery ( 123456) Účtování obratů DPH Exportovat KH N (A/N) 7340010 Základ DPH (7340010) 7340020 DPH výstup (7340020) Exportovat DD z PZ N (A/N) 7340030 DPH vstup (7340030) **III PŘED** PROVEDENÍM 7340031 DPH vstup krácený (7340031) EXPORTU KH JE 7340099 Zúčtování (7340099) NUTNÉ SPUSTIT PŘIZNÁNÍ K DPH !!! Obch. případ do OdPa a POL N (A/N) Středisko do ORG N (A/N) 2020 Rok zpracování Měsíc zpracování 9 Složka pro uložení dat C:\export " (povinný údaj) Jméno souboru triada (nepovinný údaj) Řada účetního dokladu - od 3 do 3 Storno dokladu N (A/N) ✓ Provedení exportu 🗙 Storno

Manuál SQL Ekonom verze 21.4.0

Obrázek 15: Příklad nastavení exportu účetních obratů do IS Gordic

V tomto okně je třeba nastavit *Složku pro uložení dat* (na obrázku c:\export), a to buď ručně, nebo vybrat pomocí tlačítka u pravého okraje údaje. Jestliže je nastavený údaj Jméno souboru, pak se v této složce se vytvoří soubor triada.csv. Pokud je tento údaj prázdný, pak se vytvoří soubor UDGm.CSV, kde m je měsíc. Tedy např. pro měsíc 1 UDG1.CSV pro Munis (Triadu).

Dále se nastavuje *rok a měsíc zpracování a rozmezí řad účetních dokladů* pro export dat. Pro export všech účetních dokladů je zde nutné nastavit řady od 0 do 999.

Je třeba projít nastavení a případně upravit údaje. Pokud se nezmění podmínky pro export dat, tak následně se mění jen údaje Rok a Měsíc zpracování a případně po dohodě s příjemcem souboru Řada organizace (tj. číslo dokladu).

V údaji ORJ jestliže je vyplněno v údaji vpravo *A*, tak se místo nastaveného údaje ORJ exportuje středisko. Dále lze nastavit údaje *Obchodní případ do OdPa a POL*. Při nastaveném *A* se ignorují vyplněné údaje v horní části formuláře a do údajů *Paragraf* a *Položka* se bude exportovat číslo obchodního případu. Obdobně lze dosazovat středisko do údaje *Organizace* při nastavení *A* v příslušné kolonce.

Pokud exportujete i data pro *Kontrolní hlášení* (Exportovat DPH je nastaveno na A), tak před provedením exportu je nutné spustit *přiznání k DPH*, aby se vygenerovaly datové struktury s údaji pro Kontrolní hlášení a vlastní přiznání k DPH. Tedy pustit nabídku *Účetnictví – DPH – Výkaz DPH – Výkaz DPH – Výkaz DPH – Výkaz DPH – Výkaz DPH řádný nebo dodatečný za exportovaný měsíc.* 

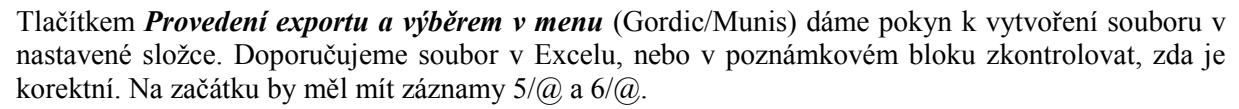

|   | Α        | В | С | D |
|---|----------|---|---|---|
| 1 | 5/@00123 |   |   |   |
| 2 | 6/@00123 |   |   |   |

Obrázek 16: Kontrola exportního souboru pro Kontrolní hlášení

Do exportního souboru vstoupí účetní data za exportovaný měsíc a data DPH s daňovým obdobím rovněž za exportovaný měsíc.

Pokud je nastaven export kontrolního hlášení, pak pro daňová data se v souboru generuje automatické účtování základu a částky DPH na účty 734, které jsou v dolní části nastavení. Doplněním účtování přes účty 724 je zajištěno, že účetní pohyby související s daňovým dokladem jsou v souladu s obdobím DPH bez ohledu na to, že vlastní účtování (tedy např. pro došlé faktury 5xx, 343/321) je v jiném období.

Lze exportovat i stornovací účetní doklad. V dolní části je přepínač *Storno dokladu*. Při *A* (tzn. exportuje se doklad s opačným znaménkem), jsou popisné texty červené. V opačném případě černé.

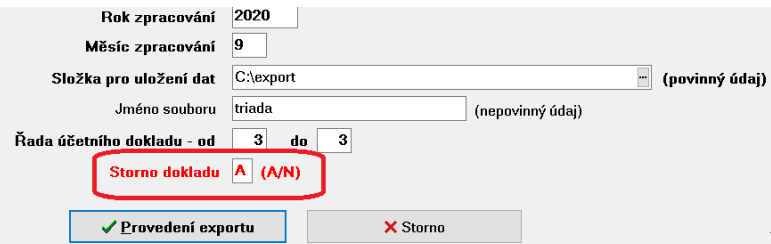

Obrázek 17: Storno dokladu nastavení A/N

#### Import účetního dokladu z programu Mzdy SQL SOFT PC

Manuál SQL Ekonom verze 21.4.0

Součástí verze 2021 je nově i import účetního dokladu ze mzdového systému Mzdy SQL SOFT PC. Konverze do Mzdy SQL SOFT PC

V nabídce Účetnictví\Akce\Import dokladu z mezd je funkce "Konverze do mzdy SQL". Tato funkce zobrazuje tabulku, ve které jsou po importu účetního dokladu z mezd SQL automaticky načteny veškeré účty a organizační střediska s profesemi a pracovními poměry. U jednotlivých položek můžeme nastavit jiný účet či organizační středisko než to, které nám vstupuje ze systému Mzdy SQL. Tím je zajištěna vysoká variabilita nastavení importu. U položek, kde v poli Účet SQL Ekonom a Středisko SQL Ekonom nebude naplněna žádná hodnota, budou tyto položky importovány v nezměněné podobě. Naopak tam, kde naplníme nějakou hodnotu, program v každém účetním období automaticky změní účet či středisko do importu z mezd u dané položky. POZOR ! Pokud bude import rozšířen o další položky a máme úpravy se změnami účtů či středisek, musíme po importu nového dokladu provést kontrolu tohoto nastavení a případně jej doplnit.

- • • Mzdy SQL - konverze účtování - nastavené období 2021 O Náhled 01. Konverze účtování mzdy SQL ~ 😑 🗙 Konec 🛛 🍸 <u>F</u>iltr Q <u>H</u>ledej 🗸 <u>o</u>k × 🤁 🔒 Mzdy SQL Ekonom 2021 Rok Profese 0 0 Pracovní poměr 331100 Účet SQL Ekonom ... Účet mzdy Středisko SQL Ekon Středisko mzdy 1 Profese Pracovní poměr Účet mzdy Účet SQL Ekonom Středisko mzdy Středisko SQL Ekonom Název účtu Název střediska Rok Þ 0 0 331100 2021 0 0.336200 1 2021 0 0 331100 5 2021 0 0 324100 5 2021 0 0 336200 5 0 521000 11 2021 0 0 331000 2021 0 11 2021 0 0 342000 11 2021 0 0 213005 11 2021 0 0 524001 11 0 524002 11 2021 0 0 336001 2021 0 11 <

Podmínka:

Obrázek 18: Konverze do mezd SQL

#### Import účetního dokladu z mezd SQL SOFT PC do účetnictví

Manuál SQL Ekonom verze 21.4.0

Třídění

Po importu účetního dokladu program zobrazí účetní doklad z mezd SQL v tabulce "Účetní doklad – import z externí úlohy". Zde doporučujeme kontrolu importu. Pokud máme některý řádek označený v mřížce červenou barvou, potom obsahuje tato položka nesprávný účet, středisko či zakázku. Opis všech položek s chybným účtem, střediskem či zakázkou provedeme pomocí *nabídky sestav v horním levém rohu.* Opravu nastavení správného účtu, střediska či zakázky provedeme buď přímo v programu Mzdy SQL, konkrétně v číselníku Rozúčtování mzdy. Nebo provedeme úpravu v tabulce "Konverze do mzdy SQL". Po úpravách provedeme opětovný import.

V nové verzi importu jsou nově doplněny sestavy 05 a 06 Obraty na účtech dle účtů (středisek) – sumář.

Import do účetnictví provedeme pomocí tlačítko "*Export do účetnictví*". **POZOR ! Při opakovaném** importu nejprve musíme původní účetní doklad smazat v účetnictví a potom jej teprve opětovně načteme.

1/94

🕵 Účetní doklad - import z externí úlohy - • **•** 🗸 🛛 K 🛛 🗙 Konec 🍸 Eiltr 🔀 🔍 Hledei O Náhl E 🗸 Import dokladu z TXT 🛛 🖌 Export do účetnictví 🔅 Funkce účto 05. Obraty na účtech dle účtů - sumář Chybné věty - středisko Chybné věty - účet Chybné věty - zakázka Import účetních dokladů Doklad a c aúčtován Prvotní dokl Účet 521000 --- Mzdové náklady Datum prv Středisko 11 31.3.2021 Zakázka 🚺 Datum vystaven Bez roz Účetní období Částka v Kč 2021 Účetní rok 9 000,00 Obrat má dát Období uzavřeno (A/N) Ν 0.00 Obrat dal Doplňující údaje Souvztažné účtování Souvztažný účet Popis účetní operace Odměny ostatní 27504115 Souvztažné středisko Variabilní symbol Souvztažná zakázka Prvotní doklad Datum prvotního dokladu Účet Středisko Zakázka Obrat má dáti Kč Obrat dal Kč Popis účetní operace Datum vystavení Variabilní symbol Souvztažný účet Souvztažné středisko Souvztažná za ٨ 0,00 Odměny 521000 521000 521000 521000 27504115 27504115 27504115 27504115 31.3.2021 31.3.2021 31.3.2021 0,00 Individuální mzda měsíční 32021 31.3.202 32021 31.3.2021 521000 2 499,00 0,00 Individuální mzda měsíční 31.3.2021 27504115 32021 31.3.2021 521000 11 40 000,00 0,00 Individuální mzda měsíční 31.3.2021 27504115 32021 31.3.2021 521000 2 571.00 0.00 Stravenkový paušál 31.3.2021 27504115 32021 31.3.2021 521000 1.059.00 0.00 Stravenkový paušál 31.3.2021 7504115 0.00 Stravenictvý pausai 0.00 Odměny ostatní 0.00 Cestovné 0.00 Individuální mzda měsíční 0.00 Individuální mzda měsíční 31.3.2021 521000 31 3 2021 7504115 504115 504115 504115 504115 31.3.2021 521000 0,00 Stravenkový paušál 31.3.2021 504115 32021 31.3.2021 521000 21 0,00 Odměny 15% 31.3.2021 7504115 32021 31.3.2021 521000 21 0,00 0 dměny 15% 31.3.2021 7504115 32021 31.3.2021 521000 21 4 640.00 0.00 Odměny 25% 31.3.2021 504115 31.3.2021 521000 31.3.2021 7504115 32021 5 400.00 Odměny ostatn 32021 31 3 2021 521000 21 4 000 00 0,00 Odměny ostatní 31 3 2021 27504115 < Podmínky

Obrázek 19: Import účetního dokladu z mezd SQL

# **Obecné funkce**

#### Mailování – nastavení speciálních textů pro každého uživatele

Manuál SQL Ekonom

verze 21.4.0

V nastavení práv uživatelů je nyní možné pro každého uživatele nastavit speciální texty, nadpisy a jména souborů i pro další moduly systému, které komunikují s odběrateli.

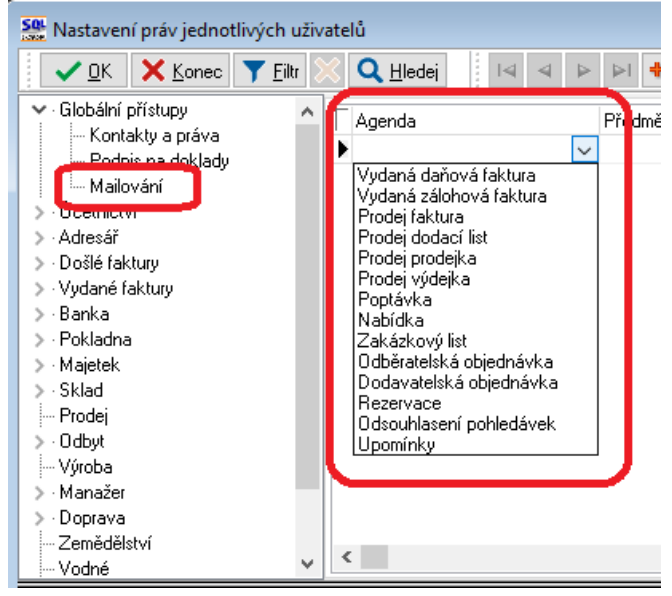

#### Obrázek 20: Nastavení mailování

V případě, že používáte pro mailování program *Outlook*, pak je možné nyní využít i popisy s možností nastavení velikosti písma a dalších funkcí formátování textů. V případě, kdy nemáte nastaveno v

1000

100001

1100001

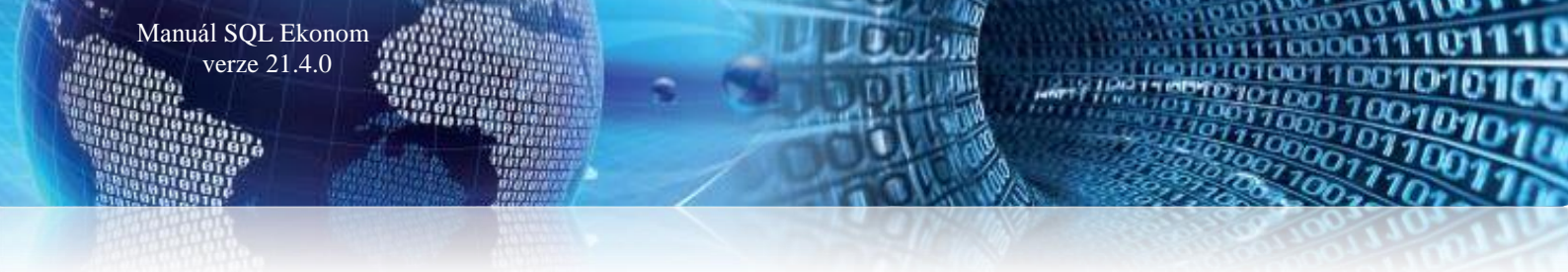

lokálním nastavení mailování pomocí Outlooku, pak systém bude odesílat maily v původním textovém formátu bez možnosti formátování.

| ivatelů                                                                                                    |                                                                                     |
|----------------------------------------------------------------------------------------------------|-------------------------------------------------------------------------------------|
| 💥 🔍 <u>H</u> ledej 🛛 🗸 🕨 🕨 💠 🗕 🔺 🗸 🦿 🎦                                                                                                    | ) 📴 Kopie uživatele B 🖌 U ↔ E 📃 🗏 🚊 A                                               |
| Jméno firmy - pobočky (vyplříte jen pokud je jiná než hlavní)     Název firmy     Název firmy rozšířený     Ulice, čp, orientační     Město / obec     Ve městě (4. pád)     Psč | Role<br>Uživatelská role - většina práv se kopíruje z vybraného uživatele<br>Dealer |
| Implicitní text mailu<br>Dobrý den,<br>v přiloze posiláme tiskovou sestavu SQL ekonomu<br>S pozdravem                                                                            |                                                                                     |

Obrázek 21: Možnost formátování textů mailu

#### Lokální nastavení uživatele

V lokálním nastavení uživatele je nyní možné si zvolit, *jakým způsobem bude implicitně prováděno filtrování položek* podle typu údaje, z jakého bylo filtrování spuštěno. Ve verzích 2020 a starších bylo nastaveno, že datumové údaje se filtrují implicitně hledáním pomocí "je rovno" a ostatní údaje pomocí "obsahuje". Od verze 2021 se jako implicitní filtrování číselných údajů nastavilo taktéž "je rovno". Na základě požadavků, kdy některým uživatelům vyhovovalo více hledání "obsahuje" i u číselných údajů, jsme toto nastavení umožnili změnit každému uživateli.

Jako další možnost je *nový přepínač*, který umožňuje *vypnout automatické nastavení generátoru na maximalizovaný přes celou obrazovku*. Pokud tento přepínač vypnete, pak si bude systém pamatovat poslední velikost okna s připravenou tiskovou sestavou a nebude ji maximalizovat. Toto je výhodné, pokud používáte velmi velké monitory a nechcete, aby se při náhledu tiskové sestavy použila vždy celá obrazovka.

| Se Nastavení aktuálního počítače a uživatele |                                       |
|----------------------------------------------|---------------------------------------|
| 🔽 🖸 🗙 Konec 🔅 Nastavení COM <u>p</u> o       | rtů                                   |
| Zobrazení Mailování Tisk Čárové kódy         |                                       |
| Nastavení aktuálního počítače, uživatele     | Filtrování - implicitní výběr hodnoty |
| Aktuální řádek v pořizovači Barva 🚥          | Textové údaje 🛛 obsahuje 🗸 🗸          |
| Aktuální údaj v pořizovači Barva             | Číselné údaje 🛛 = 🗸 🗸                 |
| Prázdný údaj v pořizovači 🛛 🔂 🚥              | Datumové údaje 🛛 = 🗸 🗸                |
| Velikost fontů dle systému 🗌                 |                                       |
| Automaticky zobrazit strom menu              |                                       |
| Okna otevírat jako maximalizované 🛛 🗌        |                                       |
| Používat Enter pro přeskok mezi údaji        |                                       |
| Generátor sestav FR maximalizovaný 🛛 🗹       |                                       |
| Velikost písma v mřížce (8) 8                |                                       |
| Zvětšení formulářů % (100)                   |                                       |
| Styl programu                                |                                       |
| Windows ~                                    |                                       |
|                                              |                                       |

Obrázek 22: Způsob filtrování položek

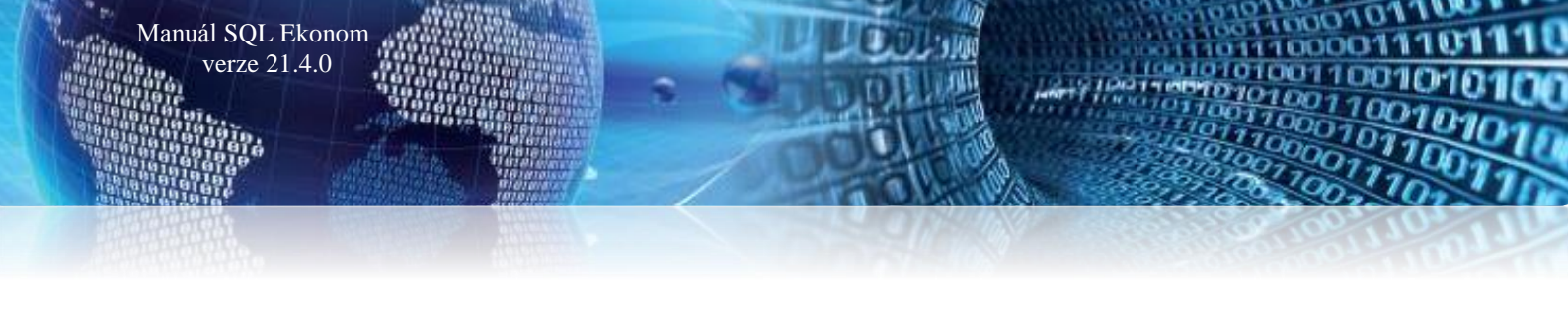

# <u>Adresář</u>

#### Nové položky v adresáři

V adresáři firem je nyní možné *přidat i číslo datové schránky a GPS souřadnice*. GPS souřadnice je možné zadat v záložce *Sídla*. GPS souřadnice se nyní mohou využít např. v modulu Power BI, kdy identifikace místa je v tomto případě přesná na rozdíl od hledání dle jména města a ulice.

| Hlavní údaje Další údaje                             | Fyzická osoba Registry, e-shop, GPS | Poznámka | Zatřídění   | Hodnocení ISO | Saldokonto | Obraty  | Limity saldokonta | Im |
|------------------------------------------------------|-------------------------------------|----------|-------------|---------------|------------|---------|-------------------|----|
| Insolvence?                                          | 8.2.2021 N                          | E        | -shop?      | [             |            |         |                   |    |
| Registrace u                                         | Krajský soud v Hradci Králové       |          |             | meno e shop   |            |         |                   |    |
| Číslo obch. rejstříku                                | C 21081                             | 6        | GPS souřadn | ice šířka     | 50,16292   | 5 délka | a 16,266893       | ]  |
| Nespolehlivý plátce DPH?<br>(Ano / Ne / ? nenalezen) | N Nespolehlivý od data              |          |             |               |            |         | _                 | 2  |
| Číslo finančního úřadu                               | 458                                 |          |             |               |            |         |                   |    |
| Datová schránka                                      | kqr26a8                             |          |             |               |            |         |                   |    |

Obrázek 23: Přidání čísla datové schránky a GPS souřadnice v adresáři

#### <u>Číselník zemí – 3. místný ISO kód země</u>

*V číselníku zemí* je nyní možné zadávat jak dvou, tak třímístný ISO kód země. Hlavní použití je momentálně při použití modulu Power BI, kde v případě, že nezadáváte GPS souřadnice, systém s adresou zasílá i tento ISO kód země, podle které Power BI je shodné lépe najít správnou adresu. Pokud tedy používáte Power BI, pak doporučujeme tento číselník správně nastavit.

| <br>Číselník zemí |             |         |           |       |              |    |              |               |   |
|-------------------|-------------|---------|-----------|-------|--------------|----|--------------|---------------|---|
| Kód země          | Označení ze | ISO kód | ISO kód 3 | Jazyk | Název jazyki | ΕU | Formát čísla | Formát datumu | ~ |
| •                 | ČR          | CZ      | CZE       | CZ    | Česky        | A  |              |               |   |
| 1                 | Německo     | DE      | DEU       | DE    | Německy      | А  |              |               |   |
| 3                 | Polsko      | PL      | POL       | EN    | Anglicky     | А  |              |               |   |
| 4                 | Slovensko   | SK      | SVK       | SK    | Slovensky    | A  |              |               |   |
| 5                 | Maďarsko    | HU      | HUN       | DE    | Německy      | A  |              |               |   |
| 6                 | Řecko       | GR      | GRC       | DE    | Německy      | A  |              |               |   |
| 7                 | Belgie      | BE      | BEL       | CZ    | Česky        | А  |              |               |   |
| 8                 | Itálie      | IT      | ITA       | DE    | Německy      | А  |              |               |   |
| 9                 | Rakousko    | AT      | AUT       | DE    | Německy      | A  |              |               |   |

Obrázek 24: Číselník zemí - nastavení ISO kódu země

#### <u>Plnění úkolů</u>

V případě používání úkolů v rámci SQL ekonomu a zápisu úkolu více uživatelům se nyní zobrazují v okně nové položky s počtem uživatelů. V první položce je vidět kolika uživatelům byl daný úkol zadán a v druhé položce je počet uživatelů, kteří již daný úkol splnili. Pokud na daný údaj najedete myší, systém na chvíli zobrazí i podrobnosti o tom, jakým dalším uživatelům byl úkol zadán, případně kteří uživatelé již úkol splnili.

| Se Úkol k | plnění od Softbit Radim Holý             |                               |                 | - • ×                             |
|-----------|------------------------------------------|-------------------------------|-----------------|-----------------------------------|
| Popis     |                                          |                               |                 |                                   |
| Typ úkolu | Cenová nabídka                           | Výjezd? N                     | Počet uživatelů | 3 1                               |
| Plnit od  | 12.4.2021                                | Termín do 12.4                | 2021            | Úkol zadán uživatelům<br>Expedice |
|           | Text úkolu                               |                               | Řešení          | Externí dopravce                  |
|           |                                          |                               |                 |                                   |
|           |                                          |                               |                 |                                   |
|           |                                          |                               |                 |                                   |
|           |                                          |                               |                 |                                   |
| Texty     | Eirmy <u>D</u> okumenty                  |                               |                 |                                   |
| V Prove   | deno 🌂 Př <u>e</u> dat 🗙 <u>N</u> eřeším | <b>(</b> } <u>Z</u> novu za 5 | minut 🗸         |                                   |

Obrázek 25: Plnění úkolů – počet uživatelů

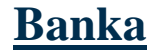

#### Nastavení párování plateb kartou pomocí pokladny a číslem smlouvy

Manuál SQL Ekonom verze 21.4.0

Před určitou dobou jsme zavedli možnost párování plateb kartou pomocí "*fiktivní" pokladní knihy*. Protože v některých případech se pak tímto způsobem párovali i položky, které nebyly touto pokladnou, je *možné nyní toto párování v globálním nastavení úlohy vypnout*.

Druhou možností je naopak *možnost párovat i podle čísla obchodní smlouvy zadaném v adresáři.* Toto se hodí v případě, kdy od některé firmy dostáváte platby se stále shodným variabilním symbolem, ale faktury vystavujete standardním způsobem. Tedy např. fakturace nájemného, stálých měsíčních plateb apod. Systém v případě tohoto nastavení nejprve bude párovat pomocí vyhledání variabilního symbolu v knihách faktur a v případě, že nenalezne žádnou fakturu, se podívá do číselníku firem, jestli tam není v obchodní smlouvě číslo shodné s variabilním symbolem. Pokud ho nalezne, pak provede spárování s nejstarší nezaplacenou vystavenou fakturou dané firmy s částkou shodnou nebo vyšší než je platba.

| Nastavení zpracovávané firmy                                                        |                                     |                                         |  |  |  |  |  |  |  |  |  |
|-------------------------------------------------------------------------------------|-------------------------------------|-----------------------------------------|--|--|--|--|--|--|--|--|--|
| 🖌 🔽 Konec 🗠 🖌 🗶 🥐 Práva uživatelů                                                   | rení COM <u>p</u> ortů 🛛 🔔 <u>S</u> |                                         |  |  |  |  |  |  |  |  |  |
| Globální Pomocná nastavení Úč <u>e</u> tnictví EET <u>A</u> dresář <u>D</u> ošlé f. | <u>B</u> anka Po                    | kladna <u>V</u> ydané f. <u>M</u> ajete |  |  |  |  |  |  |  |  |  |
| Hlavní Komunikace s bankou                                                          |                                     |                                         |  |  |  |  |  |  |  |  |  |
| Implicitní hodnoty                                                                  |                                     | –Účty pro vyúčtování dph–               |  |  |  |  |  |  |  |  |  |
| Kód bankovního účtu 1 35-742230227                                                  | <b>~</b>                            | Číslo účtu pohledávka FÚ                |  |  |  |  |  |  |  |  |  |
| Kód bank. účtu měna 1 35-742230227                                                  | ~                                   | Číslo účtu závazek FÚ                   |  |  |  |  |  |  |  |  |  |
| Kád úžbu pro zápožbu 99                                                             |                                     | Rozpustit dph koeficienter              |  |  |  |  |  |  |  |  |  |
| Kód účtu zápočtu měna 99                                                            |                                     | Účet dph koeficient                     |  |  |  |  |  |  |  |  |  |
|                                                                                     | ¥                                   | Středisko dph koeficient                |  |  |  |  |  |  |  |  |  |
| Přeskakovat datum v položkách banky ? (A/N)                                         | Ν                                   | Zakázka dph koeficient                  |  |  |  |  |  |  |  |  |  |
| Při importu výpisu párovat pouze shodné částky? (A/N)                               | Ν                                   | –Načítání úhrad z platebník             |  |  |  |  |  |  |  |  |  |
| Při importu výpisu párovat maximálně do částky zbývající? (A/N)                     | Ν                                   | Účet náklad úhrada karto                |  |  |  |  |  |  |  |  |  |
| Párovat i na pokladní doklady (platby kartou do pokladny)? (A/N)                    | Α                                   | Středisko náklad úhrada k               |  |  |  |  |  |  |  |  |  |
| Párovat i na číslo smlouvy z adresáře? (A/N)                                        | Ν                                   | Zakázka náklad úhrada k                 |  |  |  |  |  |  |  |  |  |

Bankovní spojení pro úhradu DPH na Finanční úřad-

Obrázek 26: Párování plateb kartou pomocí poklady a čísla smlouvy v adresáři

#### Nastavení bankovního účtu pro příkazy k úhradě

V bankovních účtech jsme doplnili nově údaj "*Do příkazu k úhradě (A/N)*". Tento údaj při naplnění hodnoty A zajistí, aby uvedený účet program nabízel při vystavení příkazů k úhradě. V případě hodnoty N tento účet nebude program nabízet.

Se Číselník bankovních účtů Q <u>H</u>ledej IIIIIIIIIIIIIIIIIIIIIIIIIIIIIIIIIIIIIIIIIIIIIIIIIIIIIIIIIIIIIIIIIIIIIIIIIIIIIIIIIIIIIIIIIIIIIIIIIIIIIIIIIIIIIIIIIIIIIIIIIIIIIIIIIIIIIIIIIIIIIIIIIIIIIIIIIIIIIIIIIIIIIIIIIIIIIIIIIIIIIIIIIIIIIIIIIIIIIIIIIIIII</td ✓ <u>о</u>к 🗙 Konec 📪 Filtr 💥 Typ zobrazení O všechny Máhled Bankovní účty se zůstatky ~ :=  $\bigcirc$ aktivn 🔘 neaktivní Bankovní účet Bankovní dům Číslo účtu Kód účtu 221010 1 Cizí měna (A/N) N Česká spořitelna Číslo účtu 43-1119600227 0100 ----Kód měny Kč Název účtu Běžný účet Číslo střediska Název měny Kč  $\sim$ 0 ... Název banky Komerční banka a.s. Pro rozvážné účty Periodický (A/N) N Sídlo pobočky banky Číslo zakázky 0 ••• Aktivní (A/N) Ulice pobočky banky Bez rozlišení Do příkazu (A/N) 🛛 A Doplňující text Číslo posl.výpisu lban CZ2501000000431119600227 1073 1.1.2010 Datum založení účtu Swift (BIC) Datum posl. výpisu 1.9.2019 Datum ukončení účtu KOMBCZPPXXX 🗌 Kód účtu Číslo účtu Banka Název účtu Název banky Sídlo podočky banky Doplňující text ~ 43-1119 0100 Běžný účet **1** Komerční hanka a s 1366266 2 0100 běžný účet v EUR 33 32323232 0100 název účtu 99 99 0100 Vzájemné zápočty+daň.dokl < Bankovní účty Zůstatky na účtech v období Třídění: Podmínky:

Obrázek 27: Bankovní účty - nastavení bankovního účtu pro příkazy k úhradě

## **Pokladna**

#### Možnost vyplnění mincovky platidel

Manuál SQL Ekonom verze 21.4.0

Do inventarizace pokladny jsme doplnili v nové verzi možnost vyplnění mincovky platidel. Mincovku doplňujeme do nové samostatné záložky *"Mincovka"* jak pro pokladnu v Kč, tak i v cizích měnách. Po pořízení počtu jednotlivých platidel do mincovky můžeme již vytisknou tiskopis inventury pokladny včetně naplněných hodnot.

| St Inventura pokladny                             |                    |                  |                                       |                                 |                           |           |         | - • •                                              |
|---------------------------------------------------|--------------------|------------------|---------------------------------------|---------------------------------|---------------------------|-----------|---------|----------------------------------------------------|
| 🗸 <u>O</u> K 🗙 Konec 🍸 <u>F</u> iltr 🖇            | 🔨 🔍 <u>H</u> ledej | •                | ▲ ► ► ★                               | •                               |                           |           |         |                                                    |
| <u>N</u> áhled 01. Formulář                       |                    | ~                |                                       |                                 |                           |           |         |                                                    |
| Inventura Mincovka                                |                    |                  |                                       |                                 |                           |           |         |                                                    |
| Počet minči bunkovsk v nodnotou:                  |                    |                  |                                       |                                 |                           |           |         |                                                    |
| Hodnota 0.01                                      | 0                  | Hodnota 1        | 0                                     | Hodnota 100                     | 0                         |           |         |                                                    |
| Hodnota 0.02                                      | 0                  | Hodnota 2        | 2                                     | Hodnota 200                     | 0                         |           |         |                                                    |
| Hodnota 0,05                                      | 0                  | Hodnota 5        | 0                                     | Hodnota 500                     | 10                        |           |         |                                                    |
| Hodnota 0,10                                      | 0                  | Hodnota 10       | 0                                     | Hodnota 1000                    | 0                         |           |         |                                                    |
| Hodnota 0.20                                      | 0                  | Hodnota 20       | 0                                     | Hodnota 2000                    | 0                         |           |         |                                                    |
| Hodnota 0.50                                      | 0                  | Hodnota 50       | 5                                     | Hodnota 5000                    | 0                         |           |         |                                                    |
|                                                   |                    |                  |                                       |                                 |                           |           |         |                                                    |
|                                                   |                    |                  |                                       |                                 |                           |           |         |                                                    |
| Pokladna Označení pokladnu                        | Období             | Bok              | Zůstatek Kč – Zůstatek měna           | Měna Účet - 9                   | iředisko Zakázka          | Pokladník | Účtoval | Datum inventuru Počet mincí /bankova o             |
| Pokladna Označení pokladny 1 Hlavní pokladna      | Období             | Rok 2021         | Zůstatek Kč Zůstatek měna<br>3 000,00 | Měna Účet 9<br>0,00 Kč 211001 ( | ôtředisko Zakázka<br>) 0  | Pokladník | Účtoval | Datum inventury Počet minci/bankove A              |
| Pokladna Označení pokladny<br>1 Hlavní pokladna   | Období             | Rok 2021         | Züstatek Kö Züstatek měna<br>3 000,00 | Měna Účet 5<br>0,00 Kč 211001 0 | ) Tředisko Zakázka<br>) 0 | Pokladník | Účtoval | Datum inventury Počet mincí/bankove A<br>10.4.2021 |
| Pokladna Označení pokladny<br>1 Hlavní pokladna   | Období             | Rok              | Züstatek Kč Züstatek měna<br>3 000,00 | Měna Účet S<br>0,00 Kč 211001 ( | Středisko Zakázka<br>) 0  | Pokladník | Účtoval | Datum inventury Počet minci/bankove A<br>10.4.2021 |
| Pokladna Označení pokladny<br>1 Hlavní pokladna   | Období             | Rok 2021         | Züstatek Kč Züstatek měna<br>3 000,00 | Mēna Účet 5<br>0,00 Kč 211001 ( | Středisko Zakázka<br>) 0  | Pokladník | Účtoval | Datum inventury Počet minci/bankove 🔨<br>10.4.2021 |
| Pokladna Označení pokladny<br>▶ 1 Hlavní pokladna | Období             | Rok 12 2021      | Zûstatek Kő Zústatek ména<br>3 000.00 | Mēna Účet 5<br>0,00 Kč 211001 ( | Středisko Zakázka<br>) 0  | Pokladník | Účtoval | Datum inventury Počet minci/bankove A<br>104.2021  |
| Pokladna Označení pokladny<br>1 Hlavní pokladna   | Období             | Rok 12 2021      | Zûstatek Kő Züstatek ména<br>3 000,00 | Mēna Účet 5<br>0,00 Kč 211001 ( | štředisko Zakázka<br>) 0  | Pokladník | Účtoval | Datum inventury Počet minci/bankove A<br>10.4.2021 |
| Pokladna Označení pokladny<br>1 Hlavní pokladna   | Období             | Rok 2021         | Züstatek Kő Züstatek ména<br>3 000,00 | Měna Účet (<br>0,00 Kč 211001 ( | šíředisko Zakázka<br>) 0  | Pokladník | Üötoval | Datum inventury Počet minci/bankove A<br>10.4.2021 |
| Pokladna Označení pokladny<br>1 Hlavní pokladna   | Období             | Rok 2021         | Zûstatek Kő Zűstatek ména<br>3 000,00 | Mēna Üčet S<br>0,00 Kč 211001 ( | Středisko Zakázka<br>) 0  | Pokladník | Üötoval | Datum inventury Počet minci/bankove A<br>10.4.2021 |
| Pokladna Označeni pokladny<br>1 Hlavni pokladna   | Období             | Rok 2<br>12 2021 | Züstatek Kő Züstatek ména<br>3 000,00 | Mēna Üčet S<br>0,00 Kč 211001 ( | Siředisko Zakázka<br>) 0  | Pokladnik | Účtoval | Datum inventury Počet minci/bankove A<br>104.2021  |
| Pokladna Označeni pokladny<br>1 Hlavni pokladna   | Obdobi             | Rok 2<br>12 2021 | Zûstatek Kő Zûstatek ména<br>3 000,00 | Mēna Učet 9<br>0,00 Kč 211001 0 | Středisko Zakázka<br>) 0  | Pokladnik | Üčtoval | Datum inventury Počet minci/bankove A<br>10.4.2021 |

Obrázek 28: Inventura pokladny vyplnění hodnot pro mincovku

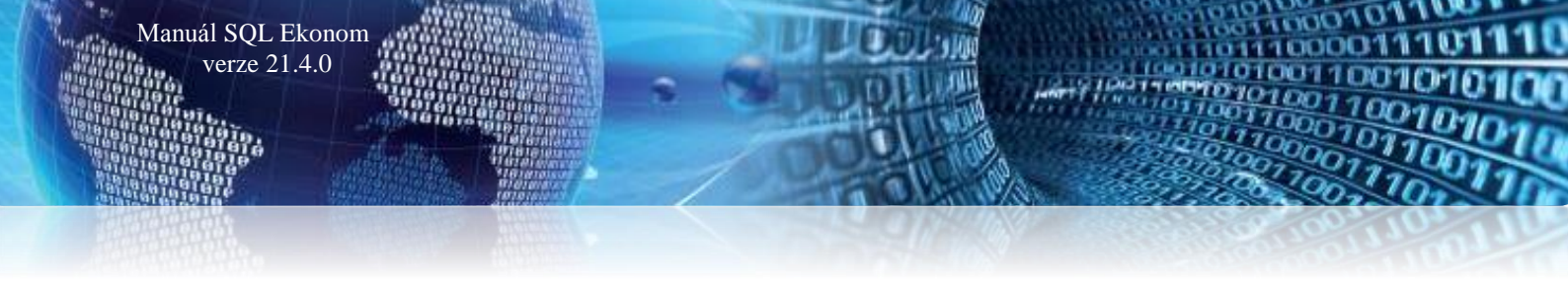

Po ukončení práce s inventurou pokladny nám program nabídne možnost uložení mincovky k danému období. Pokud zvolíme *ano*, program si nastavení mincovky uloží pro dané období do číselníku pokladen. Při opětovném zobrazení inventury pokladny ke stejnému období program již naplní mincovku podle předchozího uložení.

**POZOR !** Program ukládá informaci k mincovce pouze k danému období. Pokud tedy provádíme inventarizaci několikrát měsíčně, program zobrazí vždy stav platidel z posledního uložení, které nemusí odpovídat nově zpracovávanému dni.

| 👷 Inventura pokladny                              |                    |                 |                     |                       |                                                                         |                                                               |                |         |                                                    |
|---------------------------------------------------|--------------------|-----------------|---------------------|-----------------------|-------------------------------------------------------------------------|---------------------------------------------------------------|----------------|---------|----------------------------------------------------|
| 🗸 <u>D</u> K 🗙 Konec 🍸 Eiltr                      | 💥 🔍 <u>H</u> ledej |                 | I4 4 Þ ÞI           | +                     | < × 🤁 🔒                                                                 |                                                               |                |         |                                                    |
| <u>N</u> áhled 01. Formulář                       |                    |                 | ~ 🔚                 |                       |                                                                         |                                                               |                |         |                                                    |
| Inventura Mincovka                                |                    |                 |                     |                       |                                                                         |                                                               |                |         |                                                    |
| Počet mincí/bankovek s hodnotou:                  |                    |                 |                     |                       |                                                                         |                                                               |                |         |                                                    |
| Hodnota 0.01                                      | 0                  | Hodnota 1       |                     | 0                     | Hodnota 100                                                             | 0                                                             |                |         |                                                    |
| Hodnota 0.02                                      | 0                  | Hodnota 2       |                     | 2                     | Hodnota 200                                                             | 0                                                             |                |         |                                                    |
| Hodnota 0,05                                      | 0                  | Hodnota 5       |                     | 0                     | Hodnota 500                                                             | 10                                                            |                |         |                                                    |
| Hodnota 0,10                                      | 0                  | Hodnota 10      |                     | 0                     | Hodnota 1000                                                            | 0                                                             |                |         |                                                    |
| Hodnota 0.20                                      | 0                  | Hodnota 20      |                     | 0                     | Hodnota 2000                                                            | 0                                                             |                |         |                                                    |
| Hodnota 0.50                                      | 0                  | Hodnota 50      |                     | 5                     | Hodnota 5000                                                            | 0                                                             |                |         |                                                    |
|                                                   |                    |                 |                     |                       |                                                                         |                                                               |                |         |                                                    |
| 2                                                 |                    |                 |                     |                       |                                                                         |                                                               |                |         |                                                    |
| Pokladna Označení pokladny                        | Obdobi             | í Bok           | Zůstatek Kč         | Zűstatek              | měna Měna Účet                                                          | Středisko Zakázka                                             | Pokladník      | Účtoval | Datum inventury Počet minci/bankove                |
| Pokladna Označení pokladny<br>1 Hlavní pokladna   | Obdobi             | í Rok<br>12 202 | Zûstatek Kč<br>21 : | Züstatek<br>3 000,00  | měna Měna Účet<br>0,00 Kč 211001                                        | Středisko Zakázka<br>0 0                                      | Pokladník      | Účtoval | Datum inventury Počet minci/bankove  10.4.2021     |
| Pokladna Označení pokladny<br>1 Hlavní pokladna   | Obdobi             | í Rok<br>12 202 | Zůstatek Kč<br>21 : | Züstatek<br>3 000,00  | měna Měna Účet<br>0,00 Kč 211001                                        | Středisko Zakázka<br>0 0                                      | Pokladník      | Účtoval | Datum inventury Počet minci/bankove A<br>10.4.2021 |
| Pokladna Označení pokladny<br>▶ 1 Hlavní pokladna | Obdobi             | í Rok<br>12 202 | Zůstatek Kč<br>21 : | Züstatek<br>3 000,00  | mēna Mēna Účet<br>0,00 Kč 211001                                        | Středisko Zakázka<br>0 0                                      | Pokladník      | Účtoval | Datum inventury Počet minci/bankove A<br>10.4.2021 |
| Pokladna 0značení pokladny<br>▶ 1 Hlavní pokladna | Obdobi             | í Rok<br>12 202 | Züstatek Kč<br>21 : | Züstatek<br>3 000,00  | mēna Mēna Účet<br>0,00 Kš 211001<br>Dotaz                               | Středisko Zakázka<br>0 0                                      | Pokladník      | Účtoval | Datum inventury Počet minci/bankove A<br>10.4.2021 |
| Pokladna Označení pokladny<br>▶ 1 Hlavní pokladna | Obdobi             | í Rok<br>12 202 | Zűstatek Kő<br>21 : | Züstatek<br>3 000,00  | měna Měna Účet<br>0,00 Kč 211001<br>Dotaz<br>Chceš uložit nastavení m   | Středisko Zakázka<br>0 0                                      | Pokladnik<br>× | Üčtoval | Datum inventury Počet minci/bankove A<br>10.4.2021 |
| Pokladna 0značení pokladny<br>▶ 1 Hlavní pokladna | Obdobi             | í Rok<br>12 202 | Züstatek Kč<br>21 : | Züstatek<br>3 000,00  | měna Měna Účet<br>0,00 Kě 211001<br>Dotaz<br>Chceš uložit nastavení m   | Středisko Zakázka<br>0 0                                      | Pokladnik<br>× | Üčtoval | Datum inventusy Počet minci/bankove A<br>10.4.2021 |
| Pokladna Označení pokladny<br>I Hlavní pokladna   | Obdobi             | ( Rok<br>12 202 | Zûstalek Kč<br>21 : | Züstatek<br>3 000,00  | ména Ména (líčet<br>0,00 Kč 211001<br>Dotaz<br>Chceš uložit nastavení m | Středisko Zakázka<br>0 0<br>iincovky pro toto obdob<br>Ano Ne | Pokladník<br>× | Účtoval | Datum inventury Počet minci/bankove A<br>10.4.2021 |
| Pokladna Označení pokladny<br>1 Hlavní pokladna   | Obdobi             | í Rok<br>12 202 | Züstalek Kč<br>21 : | Züstatek<br>3 000,00  | měna Měna Účet<br>0.00 Kč 211031<br>Otaz<br>Chceš uložit nastavení m    | Středisko Zakázka<br>0 0<br>iincovky pro toto obdob<br>Ano Ne | Pokladnik      | Üčtoval | Datum inventury Počet minci/bankove A<br>10.4.2021 |
| Pokladna 0tračení pokladny<br>▶ 1 Hlavní pokladna | Obdobi             | í Rok<br>12 202 | Züstalek Kč<br>21 : | Züstatek<br>3 000,00  | měna Měna Účet<br>0.00 Kě 21100<br>Dotaz<br>Chceš uložít nastavení n    | Střediko Zakázka<br>0 0<br>iincovky pro toto obdob<br>Ano Ne  | Pokladnik<br>X | Účtoval | Datum triventury Počet minci/bankove               |
| Pokladna Označení pokladny<br>• 1 Hlevní pokladna | Obdobi             | í Rok<br>12 202 | Züstalek Kč<br>21 : | Züstatek.<br>3 000,00 | ména Ména Ücet<br>0,00 Ké 211031<br>Dotaz<br>Chceš uložit nastavení m   | Středisko Zakázka<br>0 0<br>iincovky pro toto obdob<br>Ano Ne | Pokladnik<br>X | Účtoval | Datum inventuy Počet minci/bankove A<br>10.4.2021  |

Obrázek 29: Inventura pokladny - uložení hodnot mincovky pro další zpracování

# **Došlé faktury**

#### Druhy úhrad – možnost nastavení nových druhů

V nové verzi programu můžeme doplňovat nové druhy úhrady pro dodavatelské faktury. U jednotlivých úhrad však musíme správně nastavit parametr "*Vstupuje do příkazu k úhradě (A/N)*". Pokud zvolíme N, potom všechny faktury zapsané v knize dodavatelských faktur s tímto druhem úhradě se nebudou zobrazovat v nabídce příkazu k úhradě a obráceně.

| Se Číselník druł           | nů úhrad - došlé faktury                   |                     | _ • •                   |
|----------------------------|--------------------------------------------|---------------------|-------------------------|
| ✓ <u>о</u> к               | 🕻 Konec 🍸 <u>F</u> iltr 🔀 🔍 <u>H</u> ledej | j 🛛 🖌 🕨 🔶 🗕 📥 🗸 🗶 🍋 |                         |
|                            | Číselník druhů úhrad                       | ✓ III               |                         |
| Druh úhrady<br>Vstupuje do | příkazu k úhradě (A/N)                     | Inkaso              |                         |
| Druh úhrady                | Označení druhu úhrady                      | -                   | Vstupuje do příkazu k 🔺 |
|                            | Inkaso                                     |                     | A                       |
| H                          | Hotove                                     |                     | N                       |
| ¢                          |                                            |                     | ×                       |
| Třídění:                   |                                            | Podmínky:           | 1                       |

Obrázek 30: Došlé faktury - nastavení druhů plateb s vazbou na zobrazení v příkazu k úhradě

# Vydané faktury

#### Přepracované funkce saldokonta

V nové verzi jsou přepracované funkce výpočtu saldokonta tak, aby v případě spuštění funkce saldokonta na více počítačích zároveň si každý počítač pamatoval, z jakého účetního období byl výpočet spuštěn. V předchozích verzích se mohlo stát, že jiný uživatel spustil funkci k jinému období a následně byly sestavy tvořeny podle posledního uživatele.

#### **Odsouhlasení pohledávek**

Manuál SQL Ekonom verze 21.4.0

Funkce odsouhlasení pohledávek byla přepracována obdobně jako saldokontní sestavy. Tedy nyní v případě, že jiný uživatel spustí funkci saldokonta, nejsou ohroženy správné výpočty v odsouhlasení pohledávek.

#### Automatický tisk textu v přenesené daňové povinnosti

V případě, že máte v *číselníku kódů předmětů plnění DPH* vyplněn kód pro volné texty, pak systém nově automaticky daný text vytiskne na dokladech, kde je přenesená daňová povinnost nastavena. Tedy nyní není nutné daný volný text vyplňovat u faktury, kde dané plnění nastává.

Pokud však používáte jiné než standardní tiskové sestavy a tuto funkčnost požadujete, pak požádejte o vložení této funkčnosti při instalaci aktualizace.

| 00         | dpady                                                                                                    | 1,000    | kg | 1 000,0 | 0 1 000,00 2 | 21   | 0,00 | 1 000,00 |  |  |  |  |
|------------|----------------------------------------------------------------------------------------------------|----------|----|---------|--------------|------|------|----------|--|--|--|--|
| Zda<br>dan | Zdanitelné plnění podléhá režimu přenesené daňové povinnosti ve smyslu § 92e zákona č. 235/2004 Sb., o dani z přidané hodnoty, ve znění p.p. Výši<br>daně je povinen doplnit a přiznat plátce, pro kterého je plnění uskutečněno. Kód klasifikace produkce CZ-CPA 43.29.19. |          |    |         |              |      |      |          |  |  |  |  |
|            | Rekapitulace DPH Základ DPH DPH Celkem s DPH                                                                                                    |          |    |         |              |      |      |          |  |  |  |  |
|            | režim PDP základní sazba 21 %                                                                                                    | 1 000,00 |    | 0,00    | 1 000,00     | 0,00 | 0,00 | 0,00     |  |  |  |  |

#### Obrázek 31: Automatický tisk textu v přenesené daňové povinnosti

#### Zrušení tisku avíza u opravného daňového dokladu

Protože již delší dobu platí, že není nutné posílání avíza o vrácení DPH odběrateli, tak jsme toto avízo zrušili ze standardních tiskových sestav faktur. V případě, že avízo ještě někde potřebujete, pak zůstala speciální tisková sestava, kterou můžete vytisknout zvlášť.

#### Smazání upomínek – možnost smazání chybně vystavené upomínky

V případě, kdy omylem potvrdíte 2x upomínku k odběrateli, je možné v menu *Vydané faktury / Upomínky / Historie upomínek* jednotlivé upomínky vymazat. Systém v tomto případě automaticky upraví na faktuře datum poslední upomínky a počet již zaslaných upomínek.

#### Úprava rozúčtování faktur – pohledávky DPH dokladu o přijaté platbě

V nové verzi systém mění v rozúčtování dokladu o přijaté platbě variabilní symbol pohledávky DPH na variabilní symbol shodný se zálohovou fakturou. V předchozích verzích se variabilní symbol na dokladu o přijaté platbě shodoval s variabilním symbolem dokladu o přijaté platbě.

#### Kopie faktury – změna popisu operace

*Funkce kopie faktury* nyní umožňuje změnit i název operace. Dosud systém kopíroval i tento popis operace, a pokud jste v tomto textu měli např. období, pak se daný popis musel ručně měnit na již novém dokladu.

| Manuál SQL Ekonom<br>verze 21.4.0                                                                                                    |                         | DI JOUIS    | 10010100010110011100<br>110010100001110011100<br>100101000110010101010100 |
|----------------------------------------------------------------------------------------------------|-------------------------|-------------|---------------------------------------------------------------------------|
| Vertex et al 1919 a 1919 a 191 |                         | CONTRACT OF |                                                                           |
|                                                                                                    |                         |             | Stop TO DILL                                                              |
|                                                                                                    | Nastavení kopie faktury | ×           | ]                                                                         |
|                                                                                                    | Zadej účetní období     | 12          |                                                                           |
|                                                                                                    | Zadej účetní rok        | 2021        |                                                                           |
|                                                                                                    | Zadej datum vystaveni   | 12.4.2021   |                                                                           |

*Obrázek 32: Funkce kopie faktury – možnost změny názvu operace* 

<u>Ano</u>

X Storno

### **Sklad**

#### Nová funkce Recyklační poplatek

*V ceníku materiálu* je nyní možné evidovat částku recyklačního poplatku. V případě, kdy musíte na prodejní doklady toto uvádět, pak je možné v ceníku tento údaj zadat. Údaj nemá žádný vliv na stanovení prodejní ceny. Hodnota se zadává v částce bez DPH. *V globálním nastavení úlohy* je možné změnit případný text, který bude zapsán na jednotlivých prodejních dokladech. Na vlastních sestavách prodejních dokladů je následně zobrazen tento text pod každou položkou a to v ceně bez DPH a v ceně s DPH.

| Hlavní karta Doplňující údaji | e Další údaje | Poznámka | Obrázek | V |
|-------------------------------|---------------|----------|---------|---|
| Nastavení pro pokladní systé  | my            |          |         | h |
| PLU - neplněno nepřenášet     |               |          |         |   |
| Typ prodeje                   | Ruční i ceník | ová cena | ~       |   |
| Název v pokladně              |               |          |         |   |
| Kód přenesení DPH             |               | ••       |         |   |
| Přepočet pro import ISDOC     |               |          |         |   |
| Recyklační příspěvek          |               | 20,50    |         |   |

Obrázek 33: Recyklační poplatek - ceník materiálu

| Nastavení zpracovávané firmy                                                       |                                                                                           |  |  |  |  |  |  |  |  |  |
|------------------------------------------------------------------------------------|-------------------------------------------------------------------------------------------|--|--|--|--|--|--|--|--|--|
| 🔽 🔨 🔨 🔨 🔨 🔨 🔽 Vivatelů                                                             | 🔅 Nastavení COM portů 🛛 😤 Síla hesel                                                      |  |  |  |  |  |  |  |  |  |
| Globální Pomocná nastavení Úč <u>e</u> tnictví EET <u>A</u> dresář <u>D</u> ošlé f | Banka Pokladna Vydané f. Majetek Sklad Prodei Odbyt Zálohy Automatické akce Elektronick 🗸 |  |  |  |  |  |  |  |  |  |
| Hlavní                                                                             | Další nastavení                                                                           |  |  |  |  |  |  |  |  |  |
| Sazebník daně pro vývoz zboží B                                                    | 🕘 Obalová konta vést i na sídla firmy 🛛 🗛 🔁 Uzavři obalové konto                          |  |  |  |  |  |  |  |  |  |
| Při prodeji má být viditelná skladová cena?                                        | Datum uzavření saldokonta obalů 1.1.2000                                                  |  |  |  |  |  |  |  |  |  |
| Kontantní symbol pro prodej zboží 0008                                             | Ukládat použití jiné ceny než je standardní k odběrateli jako speciální                   |  |  |  |  |  |  |  |  |  |
| Forma úhrady kartou                                                                | Při zadání zakázkového listu v prodeji plnit jako položku vúdejku                         |  |  |  |  |  |  |  |  |  |
| Forma úhrady v hotovosti hotovost                                                  |                                                                                           |  |  |  |  |  |  |  |  |  |
| Převádět příjmový doklad do pokladny u faktur v hotovosti A                        | Implicitní hodnoty<br>Sazebník DPH Z V                                                    |  |  |  |  |  |  |  |  |  |
| Prodejky uzavírat denní uzávěrkou (sumární pokladní doklad) N                      | Procento přirážky pro hlavní prodejní hladinu 30                                          |  |  |  |  |  |  |  |  |  |
| Zaokrouhlení prodejek (N/D/P/K)                                                    | Způsob výpočtu konečné ceny prodejek (S daní / Bez daně) B % Stálý rabat ? N              |  |  |  |  |  |  |  |  |  |
| Zaokrouhlení prodejek kartou (N/D/P/K)                                             | Jako běžnou ceníkovou cenu ukládat hladinu                                                |  |  |  |  |  |  |  |  |  |
| Doplňovat konečného příjemce dle fakturačního N                                    | Hlásit prodej pod minimální přirážkou v % 0,00                                            |  |  |  |  |  |  |  |  |  |
| Zobrazit poznámku z číselníku firem při prodeji A                                  | Počet dní pro zobrazení spárování dobropisů 720 Propagace se počítá od data               |  |  |  |  |  |  |  |  |  |
| Zobrazit poznámku z ceníku materiálu N                                             | Propagace se vypočítává z částky (při N z Kg)?                                            |  |  |  |  |  |  |  |  |  |
| U prodeje se zakázkovým listem brát cenu z předpokladu N                           | Částka propagace na 1 Kg 0,00 🔁 🛛 zavři propagaci                                         |  |  |  |  |  |  |  |  |  |
| Při tisku uzavírat i dodací listy N                                                | Odečty záloh                                                                              |  |  |  |  |  |  |  |  |  |
| Maska pro prodejní cenu (### ### ##0.00) #### ###0.000                             | U odečtu zálohy bez dokladu o přijaté platbě dávat vždy DPH?                              |  |  |  |  |  |  |  |  |  |
| Přepravu kontrolovat na číselník N                                                 | Použít v tomto případě sazebník DPH                                                       |  |  |  |  |  |  |  |  |  |
| Účtovat na položkách obchodní případ N                                             |                                                                                           |  |  |  |  |  |  |  |  |  |
| Při vyhledávání karty v prodeji zobrazovat karty odběratele 🛛 🛛 🛛                  | Text u položky s recyklačním poplatkem                                                    |  |  |  |  |  |  |  |  |  |
| Nákladové středisko účtovat shodné s výnosovým                                     | Recyklační příspěvek dle zákona č. 542/2020 Sb.                                           |  |  |  |  |  |  |  |  |  |
| Nákladovou zakázku účtovat shodnou s výnosovou                                     |                                                                                           |  |  |  |  |  |  |  |  |  |
| Nabízat do mailô i dokumentu z ceníku 🛛 🗛                                          |                                                                                           |  |  |  |  |  |  |  |  |  |

Obrázek 34: Recyklační poplatek – globální nastavení

Pokud však používáte jiné než standardní tiskové sestavy a tuto funkčnost požadujete, pak požádejte o vložení této funkčnosti při instalaci aktualizace. Následně vlastní text na dokladu vypadá následovně:

P001 Pračka 0,00 1,000 ks 9 000,00 9 000,00 1 890,00 21 10 890,00 Recyklační příspěvek dle zákona č. 542/2020 Sb. bez DPH 20,50 Kč / ks s DPH 24,80 Kč / ks

#### Obrázek 35: Recyklační poplatek – vlastní text

#### Import recyklačního poplatku a doplňujícího textu ze zásobníku ceníku

Ve funkci importu zásobníku ceníku je nyní možné importovat i položku recyklačního poplatku, případně doplňujícího textu. Pokud Vám tedy dodavatel tyto údaje poskytne a používáte funkci zásobníku ceníku, je možné tyto informace velmi rychle do systému doplnit.

#### Číselné číslo položky v ceníku

Manuál SQL Ekonom verze 21.4.0

V ceníku materiálu nyní systém automaticky generuje ze standardního čísla karty i její číselný údaj, kde jsou vynechány všechny písmena. Zároveň je tento údaj uložen jako číslo, tedy je možné seřazení karet i podle číselného vyjádření čísla karty.

#### Nová tisková sestava pro kontrolu výpočtu průměrné ceny

Protože velmi často zodpovídáme dotazy na správný výpočet průměrné skladové ceny, tak jsme připravili tiskovou sestavu, která ukáže jakým způsobem, je vypočítávána průměrná cena. Sestava je dostupná ve skladových kartách pod tlačítkem *Akce* a funkci *Pohyby*.

| Pohyb          | Datum      | Ċ  | Číslo dokladu | Počet MJ | Celkem Kč N | 1J po pohybu | Kč po pohybu | Prům. cena |
|----------------|------------|----|---------------|----------|-------------|--------------|--------------|------------|
| počáteční stav |            |    |               | 63,000   | 4 447,96    | 63,000       | 4 447,96     | 70,6025    |
| prodej         | 1.12.2020  | 20 | 205775        | 4,000    | 282,41      | 59,000       | 4 165,55     | 70,6025    |
| prodej         | 1.12.2020  | 20 | 205799        | 4,000    | 282,41      | 55,000       | 3 883, 14    | 70,6025    |
| prodej         | 1.12.2020  | 20 | 205803        | 10,000   | 706,03      | 45,000       | 3 177,12     | 70,6027    |
| příjem         | 2.12.2020  | 0  | 1520          | 200,000  | 14 240,00   | 245,000      | 17 417,12    | 71,0903    |
| prodej         | 7.12.2020  | 26 | 27617         | 1,000    | 71,09       | 244,000      | 17 346,03    | 71,0903    |
| prodej         | 10.12.2020 | 20 | 206095        | 10,000   | 710,90      | 234,000      | 16 635,13    | 71,0903    |
| prodej         | 14.12.2020 | 26 | 27666         | 1,000    | 71,09       | 233,000      | 16 564,04    | 71,0903    |
| prodej         | 14.12.2020 | 25 | 251834        | 1,000    | 71,09       | 232,000      | 16 492,95    | 71,0903    |
| prodej         | 14.12.2020 | 20 | 206168        | 40,000   | 2 843,61    | 192,000      | 13 649,34    | 71,0903    |
| prodej         | 17.12.2020 | 26 | 27691         | 1,000    | 71,09       | 191,000      | 13 578,25    | 71,0903    |
| prodej         | 17.12.2020 | 25 | 251875        | 1,000    | 71,09       | 190,000      | 13 507,16    | 71,0903    |
| prodej         | 17.12.2020 | 20 | 206282        | 2,000    | 142,18      | 188,000      | 13 364,98    | 71,0903    |
| prodej         | 18.12.2020 | 21 | 22676         | 2,000    | 142,18      | 186,000      | 13 222,80    | 71,0903    |
| prodej         | 18.12.2020 | 21 | 22676         | 2,000    | 142,18      | 184,000      | 13 080,62    | 71,0903    |
| prodej         | 18.12.2020 | 25 | 251879        | 2,000    | 142,18      | 182,000      | 12 938,44    | 71,0903    |
| prodej         | 4.1.2021   | 20 | 206371        | 4,000    | 284,36      | 178,000      | 12 654,08    | 71,0903    |
| příjem         | 7.1.2021   | 0  | 1705          | 160,000  | 11 392,00   | 338,000      | 24 046,08    | 71,1422    |
| převod výdej   | 7.1.2021   | 0  | 1960          | 1,000    | 71,14       | 337,000      | 23 974,94    | 71,1423    |
| prodej         | 7.1.2021   | 20 | 206453        | 1,000    | 71,14       | 336,000      | 23 903,80    | 71,1423    |
| prodej         | 7.1.2021   | 20 | 206472        | 6,000    | 426,85      | 330,000      | 23 476,95    | 71,1423    |
|                |            |    |               |          |             |              |              | - · · ·    |

Obrázek 36: Nová tisková sestava pro kontrolu výpočtu průměrné ceny

#### Propojení s terminály Bartech systému MoDo pro Android

V této verzi je zapracováno propojení i s novým systémem MoDo od firmy Bartech. Tento systém je další možností použití terminálů pro skladové pohyby. Tento systém zatím umí méně funkcí, než je původní systém pro Windows terminály. Protože se však Windows terminály již přestávají prodávat, je vytvořen systém pro terminály se systémem Android.

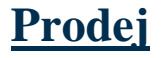

#### <u>Úpravy tisků dokladů</u>

Manuál SQL Ekonom verze 21.4.0

V prodeji jsou upraveny tiskové sestavy obdobně, jak již bylo popsáno v modulu vydaných faktur a skladu. Systém tedy i v prodeji umí řešit *recyklační poplatky a automatický text v případě přenesené daňové povinnosti.* 

## <u>Odbyt</u>

#### Evidence odeslaných mailů v modulu nabídek a zakázkových listů

V modulu *nabídek a zakázkových listů* systém nyní eviduje, když byl z dokladu odeslán mail. Je možné si nyní zobrazit v mřížce položky **"Datum odeslaného mailu", "Mailovou adresu"** a **"Jméno na odeslaném mailu"**. Díky tomu je možné jednoduše zjistit, že byl daný dokument odeslán přímo ze systému SQL ekonom.

### <u>Majetek</u>

Koncem roku 2020 byly schváleny některé změny v oblasti majetku, lze aplikovat zpětně od 1. 1. 2020. Jedná se zejména o zavedení mimořádných odpisů, zvýšení vstupní ceny pro pořízení hmotného majetku a zrušení daňové kategorie nehmotného majetku.

**POZOR !** Některé ze změn vyžadují úpravy na dotčených kartách. Zejména jde o individuální označení karet, které vstoupí do režimu mimořádného odepisování a u nehmotného majetku pak změna způsobu odepisování dle účetních odpisů! Vzhledem k tomu, že jde o volitelné, nebo časově ne přesně dané změny, nemůže být vše ošetřeno automaticky.

#### Mimořádné daňové odpisy

Mimořádné odpisy můžeme použít u hmotného majetku zařazeného do odpisové skupiny č. 1 a 2 podle přílohy č. 1 k zákonu o daních z příjmů. Mimořádné odpisy lze využít pouze u majetku pořízeného v období od 1. ledna 2020 do 31. prosince 2021, a to jen u poplatníka, který je jeho prvním odpisovatelem.

U hmotného majetku zařazeného v první odpisové skupině můžeme odepsat rovnoměrně bez přerušení **100 % vstupní ceny za 12 měsíců.** 

U hmotného majetku zařazeného ve **druhé** odpisové skupině můžeme odepsat do 100 % vstupní ceny za 24 měsíců, přitom za **prvních 12 měsíců** uplatníme odpisy **rovnoměrně do výše 60 % vstupní ceny** hmotného majetku a za dalších **bezprostředně následujících 12 měsíců** uplatníme odpisy **rovnoměrně do výše 40 % vstupní ceny** hmotného majetku. Odpisy se v obou případech stanoví s přesností na celé měsíce a zaokrouhlujeme na celé koruny nahoru.

**Povinnost zahájit odpisování počíná následujícím měsícem** po dni, v němž byly splněny podmínky pro odpisování. Při zahájení nebo ukončení odpisování v průběhu zdaňovacího období lze samozřejmě uplatnit odpisy pouze ve výši připadající na toto zdaňovací období.

Mimořádné odpisy **nelze použít** u majetku, kde se odpisy stanovují podle doby trvání (otvírky nových lomů, pískoven, hlinišť a technické rekultivace, právo stavby) – tzv. časové odpisy, nebo podle stanovené doby použitelnosti nebo stanoveného počtu vyrobených kusů (odlitků a výtisků u matric, zápustek, forem, modelů a šablon) – tzv. výkonové odpisy. V zákonu jsou tyto majetky uvedeny pod § <u>30 odst. 4 a 5.</u>

**Technické zhodnocení** (dále TZ) hmotného majetku odpisovaného mimořádnými odpisy **nezvyšuje jeho vstupní cenu.** Ukončené technické zhodnocení se zatřídí do odpisové skupiny, ve které je zatříděn hmotný majetek, na kterém je technické zhodnocení provedeno, a odpisuje se jako **samostatný hmotný** 

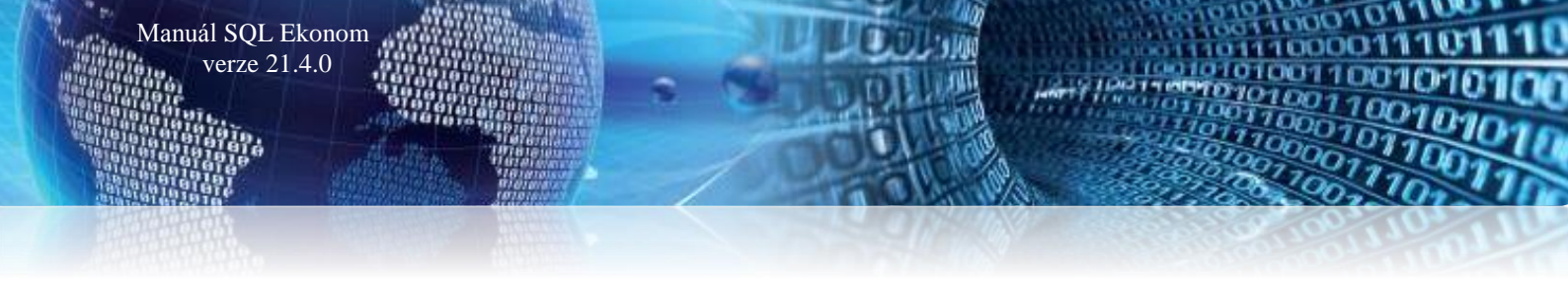

**majetek** (bez použití mimořádných odpisů - mimořádné odpisy by se u TZ nepoužily, ani kdyby k TZ došlo do 31. 12. 2021).

Výše popsané mimořádné odpisy se týkají odpisů daňových, **účetní odpisy zůstávají stejné**. Účetní odpisy majetku (zaúčtované v účetnictví) nadále vyjadřují předpokládané opotřebení majetku na základě kvalifikovaného odhadu.

**Mimořádné odpisy nelze přerušit a není povinností je začít využívat.** O použití mimořádného odpisu rozhodujeme na úrovni karty majetku. U mimořádných odpisů neplatí, že odpis v plné výši se uplatní jen u majetku evidovaného ke konci zdaňovacího období, ani to, že u majetku evidovaného jen na začátku zdaňovacího období se uplatní poloviční odpis.

Ke správné funkčnosti mimořádných daňových odpisů je nutné **nastavit v údaji Mimoř. DO hodnotu A.** Pokud je zde hodnota *N, nebo prázdná*, karta nebude odepisována v mimořádném režimu.

| 🚆 Dlouhodobý r         | najete                                | k - obdo       | obí 12. | .2020                         |                   |                   |               |                        |                        |                              |                                       |                  |              |          |      |
|------------------------|---------------------------------------|----------------|---------|-------------------------------|-------------------|-------------------|---------------|------------------------|------------------------|------------------------------|---------------------------------------|------------------|--------------|----------|------|
| <u>≺O</u> K <u>×</u> k | onec                                  | <b>T</b> Eiltr | ×       | Q <u>H</u> led                | ej 🔅 <u>A</u> kce |                   | <u> </u>      | 10. Inve               | entární karta DM       |                              |                                       |                  |              | $\sim$   | := · |
|                        | ٠                                     |                | 1       | × C                           | <b>a</b>          | ) aktuální        | 🔵 akt.+       | vyř.letos              | ⊖všechny ⊖vyřa         | azené 🤇                      | letošní                               |                  |              |          |      |
| Základní údaje H       | storie                                | Poznán         | nka K   | ontace \                      | ′olitelné údaje   | Statistické údaje | , transfery   | ndividuál              | ní odpisový plán Další | údaje                        |                                       |                  |              |          |      |
| Inventární čísl        | 1                                     |                |         |                               | 1 Karta 1         | . odpisová skup   | ina mimořá    | dný odp                | is                     |                              |                                       | Zobrazené období | 2 2020       |          |      |
| Kus                    | ů 📃                                   |                |         | 1 Za ks                       | 100 00            | 0,00              | Hmot          | ný A (A                | /N)                    | Daňov                        | ré hodnoty<br>% v 1. roce - 10.       | 15.20 (ien rovn  | oměrné) M    | im DO    |      |
| Doplňující úd          | uj 🗌                                  | i              |         |                               |                   |                   | Výr.čís       | slo                    |                        | Skupir                       | na 1. odpisová                        | skupina (způs    | · · 0        | A        |      |
| Datum zařazer          | atum zařazení 1.2.2020 Datum vyřazení |                |         |                               |                   | Účetr             | í hodnoty     | /                      | Zoůso                  | Znůsoh Lineární - rovnoměrné |                                       |                  |              |          |      |
| Druh maietk            | , i1                                  |                |         | DM                            | ,                 | FILT              | R Odepi       | sovat AN               | A Roků 3 M. 36         | Meto                         | da v plné výši d                      | lle Leqislativy  | ~            |          |      |
| Středisk               | 1                                     |                |         | Středisko                     | 1                 |                   | Způso         | b odpisu               | Ruční (standard) 🖂     |                              | /stunní cena                          | 100              | 000.00       |          |      |
| Zakázka                | 0                                     |                |         | Bez rozli                     | šení              |                   | Vstu          | p.cena                 | 100 000,00             | Zhodu                        | nocení roků                           | (                | 0.00         |          |      |
| Místnos                | r 000                                 | 001            |         | corridor s                    | afetv boxes       |                   | Imp<br>(%     | olic.odpis             | 33,33 2 778,00         | Sk                           | utočný odnic                          | 83               | 334.00       |          |      |
| Pracovní               | 603                                   |                |         | McNaugh                       | ton John          |                   | Měsíč         | íní odpis              | 2 778,00               | nořad                        | ový rok odpisu                        | Koel             | 0.00         |          |      |
| Ohchodní nřína         | 1                                     |                | 1       |                               |                   |                   | Boč           | nnrávky                | 0,00                   |                              |                                       | 8                | 3 334 00     |          |      |
| Zatříděr               | í CA                                  | PI             |         | Uzavěo                        | no uzovřal N      |                   | Celk          | nnrávky                | 0,00                   | · • •                        | ypucteriy uupis                       |                  | 0.00         |          |      |
| ăr Lane L              | o 1                                   |                |         | Ozavie                        |                   |                   |               | t cena                 | 100 000,00             | 78-4                         | Opravky                               | 100              | 000.00       |          |      |
| Car.kod/tisknou        | <u>ا</u> :                            |                |         |                               | / A tlacitkem     | generovat carovy  | KOO Las       | abona                  |                        | Zusta                        | atkova cena                           | 100              | 000,00       |          |      |
| K                      |                                       |                |         |                               |                   |                   |               |                        |                        |                              |                                       |                  |              |          |      |
| Inv.cislo              | rv. číslo tř                          | deni Poradi    | 1 Ka    | <sub>zev</sub><br>arta 1. odo | isová skupina     | mimořádný odpis   | A 1.          | tum zafazeni<br>2.2020 | 100 000.00             | etni oprávky ∠ůs<br>0.00     | statková hodnota účetní<br>100 000.00 | Kód druh majetku | Janový odpis | 83 334.0 | 0    |
| 2                      |                                       | 2              | 1 Ka    | arta 1. sku                   | pina standardı    | ní odpis          | A 1.          | 3.2020                 | 100 000,00             | 0,00                         | 100 000,00                            | i1               |              | 20 000,0 | D    |
| 3                      |                                       | 3              | 1 Ka    | arta 2. odp                   | isová skupina     | mimořádný odpis   | A 1.          | 4.2020                 | 100 000,00             | 0,00                         | 100 000,00                            | i1               |              | 40 000,0 | D    |
| 4                      |                                       | 4              | 1 Ne    | ehmotný n                     | najetek           |                   | N 1.          | 5.2020                 | 100 000,00             | 0,00                         | 100 000,00                            | i1               |              | 24 000,0 | 0    |
|                        |                                       |                |         |                               |                   |                   |               |                        |                        |                              |                                       |                  |              |          |      |
| arta Zařazeníž         | A Te                                  | chnické z      | hodor   | ncení 17                      | Změna ceny Zí     | C Účetní odnisv l | JO Převody    | PR Dai                 | ňové odnisv DO Vvřaz   | ení VY Vvř                   | . zůst. cena VC                       | Kontroly KO      | Dokumen      | lv.      |      |
| ídění: K INVCISU       | DN N                                  |                |         |                               |                   | Podm              | ínka: (K.INVO |                        | =1)                    |                              |                                       |                  |              | 1/       | 4    |
|                        |                                       |                |         |                               |                   | rouin             |               |                        | */                     |                              |                                       |                  |              | 1/       | •    |

Obrázek 37: Nastavení mimořádných odpisů

Kartu TZ je možné vložit pod stejným inventárním číslem, jako zdrojovou kartu, ke které se TZ vztahuje. Je jen třeba údaj Pořadí (na kartě za Inventárním číslem) zadat jiný, než je ve zdrojové kartě. Tedy obvykle 2, při případných dalších TZ 3, 4 atd.

V nabídce Majetek – Karty – D. Daňové odpisy v tiskových sestavách 04, 08, 10, 13 a 14 je u karet s mimořádným odpisem na konci řádku tištěno M.

| Inventární číslo | Název  | Тур       | Datum zařazení | Pořizovací<br>hodnota | Roční daňový<br>odpis | Daň.oprávky Daňová zůstat<br>od zařazení hodnota | Mim.<br>DO |
|------------------|--------|-----------|----------------|-----------------------|-----------------------|--------------------------------------------------|------------|
| 1100024          | Trezor | DM správa | 01.12.1992     | 31 200,00             | 0,00                  | 31 200,00 0,0                                    | M M        |

Obrázek 38: Karty s mimořádným odpisem

#### Zvýšení daňové vstupní ceny hmotného majetku ze 40 000 Kč na 80 000 Kč

Hmotným majetkem se pro účely zákona o daních z příjmů rozumí **samostatné hmotné movité věci**, popřípadě soubory hmotných movitých věcí se samostatným technickým a ekonomickým určením, s funkčností delší než 1 rok a se vstupní cenou převyšující danou hranici. Touto hranicí byla dosud částka 40 000 Kč. V případě majetku zařazeného 1. 1. 2020 a později se tato hranice **zvyšuje na 80 000 Kč**, přičemž tuto zpětnou změnu můžeme, ale nemusíme využít. **Nová hranice se použije rovněž na TZ** realizovaná a ukončená po 1. 1. 2020.

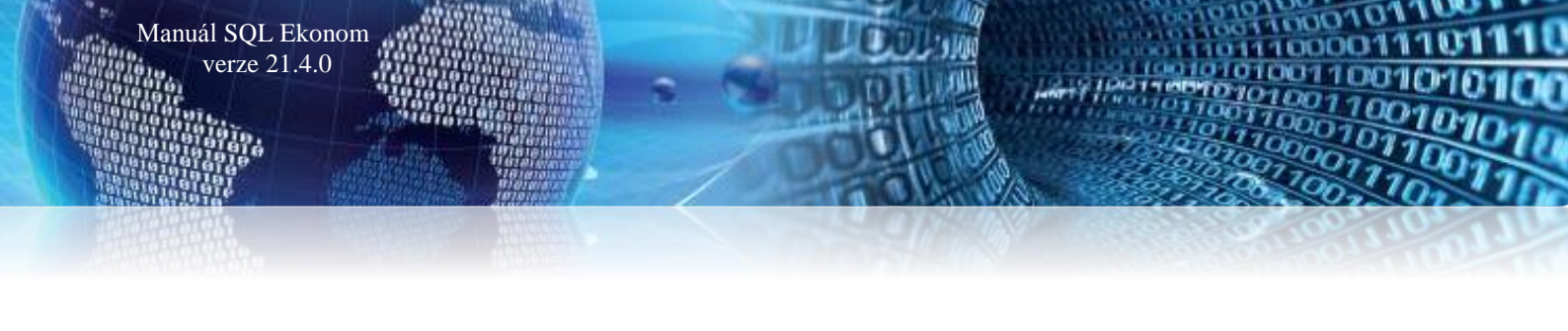

Pro tuto změnu není v subsystému majetek žádná podpora, kartu je třeba zařadit na základě vstupní ceny správně dle legislativy.

#### Zrušení daňové skupiny nehmotného majetku

Nehmotným majetkem (výsledky výzkumu a vývoje, software, ocenitelná práva a jiný majetek) byl podle zákona o daních z příjmů majetek se vstupní cenou nad 60 000 Kč s dobou použitelnosti delší než 1 rok. Tato kategorie byla **od 1. 1. 2020 zrušena** (opět tuto zpětnou změnu až do data účinnosti zákona využít nemusíme). S tím souvisí zrušení daňového odpisování tohoto majetku na 9, 18, 36 měsíců podle jednotlivých druhů majetku.

**Daňové odpisy tohoto majetku tedy budou kopírovat odpisy účetní.** Opět platí, že účetní odpisy představují postupné opotřebení, u nehmotného majetku spíše snížení využitelnosti majetku. Pro fyzické osoby s daňovou evidencí je celá částka vynaložená na nákup nehmotného majetku daňovým výdajem ihned při pořízení.

Na kartách je nutné u dosud neodepsaného nehmotného majetku *změnit údaj Způsob daňového odpisu na Účetní.* 

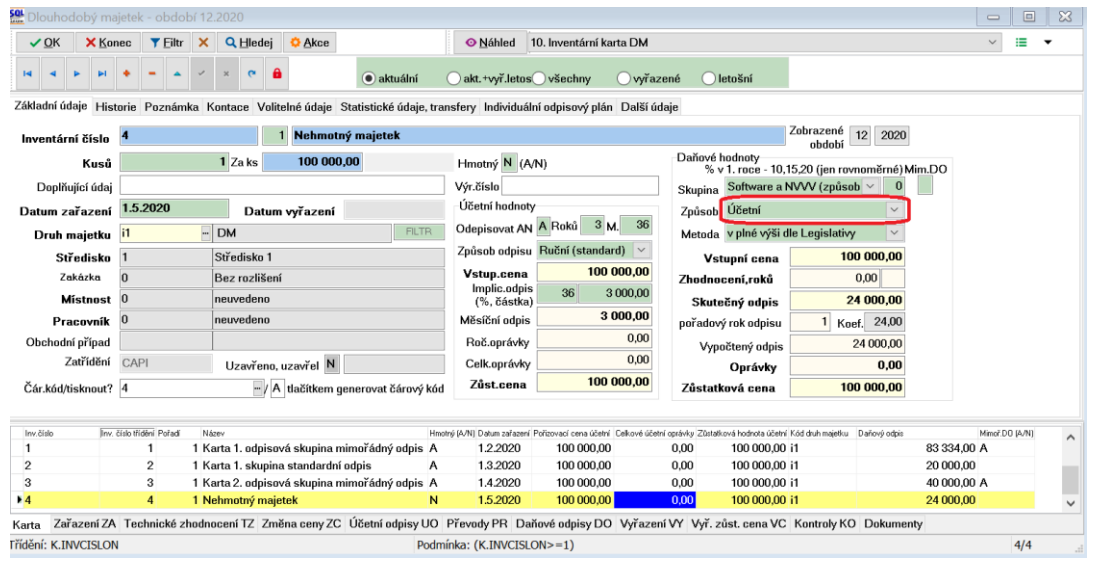

Obrázek 39: Změna údaje Způsob daňového odpisu u dosud neodepsaného nehmotného majetku

#### Závěrem...

Tím je výčet změn v nové verzi vyčerpán. Novou verzi si můžete sami stáhnout a instalovat ze zákaznického portálu naší společnosti nebo Vám ji rádi na požádání odborně nainstalujeme. Uživatelé, kteří mají specifické úpravy od naší společnosti, žádáme o konzultaci k instalaci nové verze s pracovníkem naší společnosti, který o Vás pečuje.

Přejeme Vám příjemnou práci s programem

Váš tým společnosti Softbit software s.r.o.

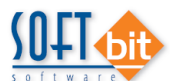

Softbit Software, s.r.o. Nad Dubinkou 1634 516 01 Rychnov nad Kněžnou Tel.: 494 532 202, 494 534 354, fax: 494 377 63 e-mail: <u>softbit@softbit.cz</u> www.softbit.cz Tým společnosti Softbit Software s.r.o

#### Tomáš URBAN (tel. 603 449 244)

ředitel společnosti

programátor účetnictví  $\checkmark$ metodický konzultant informačních systémů

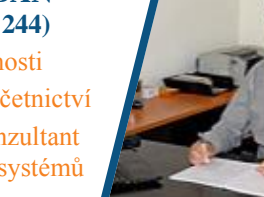

#### Simona URBANOVÁ (tel. 736 753 733) ekonomka

Manuál SQL Ekonom verze 21.4.0

metodická konzultantka informačních systémů

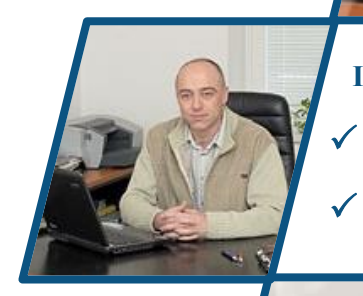

#### Ing. Jeronym HOLÝ (tel. 736 159 010)

programátor majetek, výroba, jídelna metodický konzultant informačních systémů

#### Ing. Radim HOLÝ (tel. 604 632 774)

programátor sklady, prodej, odbyt metodický konzultant informačních systémů

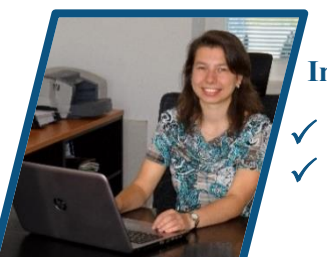

oftwar

ς

#### Ing. Dana PEREMSKÁ (tel. 736 753 735) administrativní pracovnice péče o zákazníky

#### **David SMEJKAL** (tel. 603 365 779) hardware

konzultant Vema HR, mzdy metodický konzultant informačních systémů

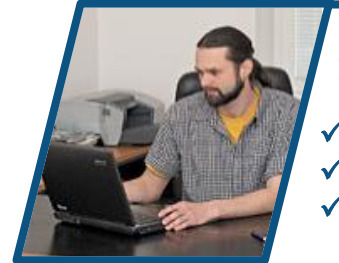

#### **Bc. Radek BERÁNEK** (tel. 736 753 734)

všeobecný programátor konzultant Vema HR

metodický konzultant informačních systémů

Tomáš HOLÝ (tel. 602 627 247) programátor aplikace Můj vodoměr konzultant

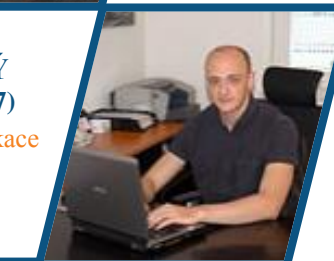

**David URBAN** všeobecný programátor